unwiring our world  $_{TM}$ 

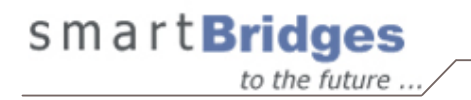

# airClient<sup>™</sup> Nexus PRO TOTAL sB3412

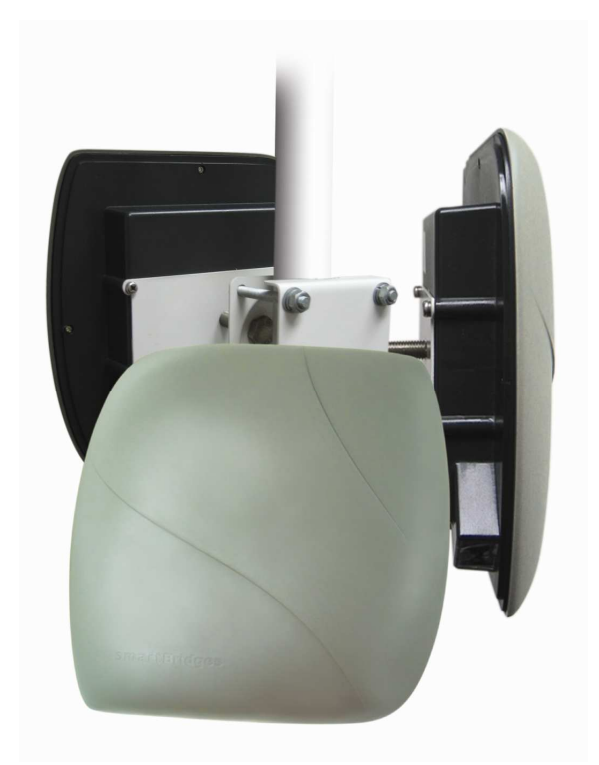

# **User Guide**

Version 1.0

Copyright © smartBridges Pte Ltd. All Rights Reserved.

## TABLE OF CONTENTS

| About This Document                                   | 4                       |
|-------------------------------------------------------|-------------------------|
| Technical Support Center                              | 5                       |
| 1. Introduction                                       |                         |
| SYSTEM REQUIREMENTS                                   |                         |
| 1.1                                                   |                         |
|                                                       |                         |
|                                                       |                         |
| USER LOGIN AND LICENSE AGE                            | 11 TEEMENT              |
| 2.2. WEB GUI ADMINISTRATO                             | R PASSWORD CHANGE       |
| 2.3. USING THE CONFIGURATI                            | ON PAGES                |
| 2.4. DEVICE MODE CONFIGUR                             | ATION                   |
| 2.5. ACNET ROUTER/NATIO                               | PT ROUTER/NAT           |
| 2.7. ACNPT BRIDGE CONFIGU                             | JRATION                 |
| 2.7.1. Ethernet Configura                             | tion21                  |
| 2.7.2. Wireless Configuration                         | 22 n 24                 |
| 2.7.4. Configuring Spanni                             | ng Tree Protocol (STP)  |
| 2.7.5. STP Settings Confi                             | guration25              |
| 2.8. ACNPT ROUTER/NAT Co                              | NFIGURATION             |
| 2.8.1. Ethernet Configura                             | 28 tion                 |
| 2.8.3. DHCP Configuratio                              | ns                      |
| 2.8.4. DHCP Relay Config                              | gurations               |
| 2.8.5. Routing Table                                  |                         |
| 2.8.6. Wireless Settings N<br>2.8.7 Wireless Settings | lanagement              |
| 2.8.8. Security                                       |                         |
| 3. Performance Parameters and                         | Bandwidth Controller42  |
| 3.1 LINK PERFORMANCE PAR                              | AMETERS AND FEATURES 42 |
| 3.2. BANDWIDTH CONTROLLER                             | 3                       |
| 4. Quality of Service (QoS)                           |                         |
| 5. Site Survey Tool                                   |                         |
| 6. Antenna Alignment                                  |                         |
| 7. Traffic Statistics                                 |                         |
| 8. Tools                                              |                         |
| 8.1 SYSTEM CONFIGURATION                              | 60                      |
| 8.1.1 SNMP Security                                   |                         |
| 8.1.2 Reset Options                                   |                         |

| 8.1.3         | NTP Time Server Setup        | 64 |
|---------------|------------------------------|----|
| 8.2 Pro       | FILE MANAGER                 | 64 |
| 8.2.1         | Save Profile                 | 66 |
| 8.2.2         | Load Operating Profile       | 66 |
| 8.2.3         | Profile Calendar             | 66 |
| 8.3 Link      | TEST                         | 67 |
| 8.4 Link      | BUDGET PLANNING              | 69 |
| 9. Firmware U | pgrade                       | 72 |
| Appendix A –  | SNMP Trap                    | 74 |
| Appendix B –  | Useful terms and definitions | 75 |
| Appendix C –  | License                      | 78 |

## About This Document

This User Guide is for the networking professional who configures and manages the smartBridges' Intelligent Nexus Platform of wireless client device, the airClient™ Nexus PRO TOTAL (sB3412).

It provides detailed information on using the web-based configuration GUI to configure the airClient Nexus PRO TOTAL unit, hereafter shortened to aCNPT. This manual will help you gain a better understanding of how the various components work.

To configure smartBridges' products, you need to have fundamental understanding of the concepts and technology of Local Area Networks (LAN) and wireless networking. The system installer will require expertise in the following areas:

- Outdoor radio equipment installation
- Network configuration
- Use of web browser for system configuration, monitoring and fault finding

In this chapter, you will find an overview of the User Guide and where to obtain additional information regarding installation and set-up.

## Overview of User Guide

The checklists for pre-and post- installation are provided in Chapter 1. Chapter 2 shows the three modes that the airClient Nexus PRO TOTAL can work in: Bridge, Router and NAT and the procedures for configuring the various parameters in each mode.

Chapter 3 gives instructions for editing the wireless radio protocol parameters to optimize radio performance and changing the Bandwidth Controller. The Quality of Service (QoS) features are explained in Chapter 4.

Accessing the Site Survey page is shown in Chapter 5 and the antenna alignment process is outlined in Chapter 6. Wireless and Ethernet Traffic Statistics and the explanations is given in Chapter 7. Finally, the firmware upgrade process for aCNPT Nexus is explained in Chapter 9.

## **Related Publications**

These documents provide complete information about the Nexus series of radio units: airHaul<sup>™</sup>, airPoint<sup>™</sup> and airClient<sup>™</sup>.

- Quick Install Guide (QIG)
- Release Notes
- Technical Specification

For the latest information on smartBridges products, please visit our website at http://www.smartbridges.com/

## **Technical Support Center**

Comprehensive technical support by dedicated smartBridges engineers is available to all customers through the smartBridges support center website. The website provides updated tools and documents to help troubleshoot and resolve technical issues related to smartBridges products and technologies. To access the technical support resources, please visit the support center website at http://www.smartbridges.com/support/

You will need to register for certain services and downloads on the smartBridges support center website.

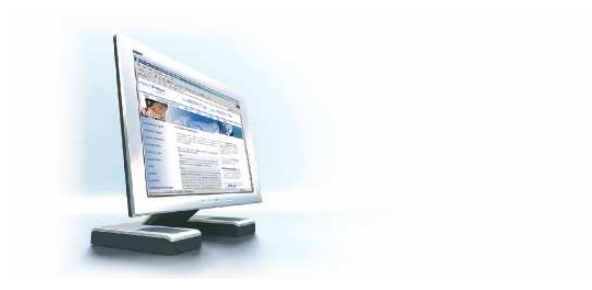

## 1. Introduction

This User Guide provides information on how to set-up and deploy the airClient Nexus PRO TOTAL unit. A web-based management tool is provided to assist the user to configure the aCNPT.

The aCNPT web-based management tool provides the user with the following features:

- 1. System configuration
- 2. Device operational mode configuration
- 3. Ethernet and wireless IP configurations
- 4. Radio (SSID, domain, channel, etc) parameter configuration
- 5. Network bridge (STP, etc) parameter configuration
- 6. Bandwidth management
- 7. Security
- 8. QoS
- 9. Antenna alignment
- 10. Traffic Statistics
- 11. Site Survey
- 12. Profile management
- 13. User management
- 14. Link Test
- 15. Link Budget Planning Calculator
- 16. Firmware Upgrade

## 1.1. System Requirements

The following are the minimum system requirements for the aCNPT web-based configuration management tool:

- 1. Operating System: either Windows 98/2000/XP/NT or Linux
- 2. Connection to the internet for downloading the latest firmware and Sun JRE
- 3. Web browser: either Internet Explorer 5.0 and higher, Netscape 7.2 and higher, Mozilla 1.7 and higher or Mozilla Firefox 0.8 and higher
- 4. SUN JRE: v1.5 and above. You may download it from http://java.sun.com/j2se/1.5.0/download.jsp

## 1.2. Checklists

## Pre-Installation Checklist for airClient Nexus PRO TOTAL

| Organization Name/Site Name |  |
|-----------------------------|--|
| Address                     |  |
|                             |  |
| City                        |  |
| State                       |  |
| Zip Code                    |  |
| Telephone Number            |  |

| Site | Survey and Link Planning                 |                             |        |        |
|------|------------------------------------------|-----------------------------|--------|--------|
| No   | Parameters                               | Units                       | Site A | Site B |
| 1    | Regulatory Standard to be followed       | For example, FCC, ETSI,     |        |        |
|      |                                          | etc                         |        |        |
| 2    | Frequency Band                           | 2.4GHz                      |        |        |
|      |                                          | 5.25-5.35                   |        |        |
|      |                                          | 5.47-5.725                  |        |        |
| 2    | Maximum Output Bawar as par the          | 5.725-5.805                 |        |        |
| 3    | Regulatory Authority                     | 10011100/100/400            |        |        |
| 4    | Latitude                                 | Deg Min Sec                 |        |        |
| 5    | Longitude                                | Deg Min Sec                 |        |        |
| 6    | UPS Installed                            | Yes/No                      |        |        |
| 7    | UPS specification if any                 | KVA                         |        |        |
| 8    | Line Voltage                             | 90V-264V AC,50-60 Hz        |        |        |
| 9    | Near Line of site between sites          | Yes/No                      |        |        |
| 10   | Height of tower                          | Feet/Meters                 |        |        |
| 11   | Repeater required to achieve a link      | Yes/No                      |        |        |
| 12   | If Repeater required, then reason why    | For example, to achieve     |        |        |
|      |                                          | long distance/LOS etc       |        |        |
| 13   | No. of repeaters required                | No                          |        |        |
| 14   | Required Throughput                      | Mbps                        |        |        |
| 15   | Gain of antenna                          | dBi                         |        |        |
|      |                                          | (Internal antenna dBi is 15 |        |        |
|      |                                          | for 802.11b/g and 17 for    |        |        |
| 10   | Antonno Delevization                     | 802.11a)                    |        |        |
| 10   | Distance between sites                   | Miloo/km                    |        |        |
| 10   | Antonna Type (if using external enterna) | Nilles/Kill                 |        |        |
| 10   | Antenna Type (II using external alterna) |                             |        |        |
| 19   | Antenna wig. (If using external antenna) | sinar(Bridges/Name Of       |        |        |
| 20   | Beam width of antenna (if using external |                             |        |        |
| 20   | antenna)                                 |                             |        |        |
|      |                                          | Vertical – deg              |        |        |

| No | Parameters                                                                                                    | Units                           | Site A | Site B |
|----|----------------------------------------------------------------------------------------------------|---------------------------------|--------|--------|
| 21 | Type of external cable type                                                                                                   | LMR 400/LMR600/                 |        |        |
| 22 | Length of external cable connecting a Radio and antenna                                                                       | Feet/meters                     |        |        |
| 23 | Fade Margin taken into account for a link<br>budgeting                                                                        | Ideally between 10 to 20<br>dBm |        |        |
| 24 | Model of smartBridges aCNPT equipment<br>selected for a link. Please refer to note<br>below for selecting the right equipment | sB3412                          |        |        |
| 25 | Grounding- Earth to Neutral Voltage                                                                                           | Ideally less than 2 Volts       |        |        |
| 26 | Length of the Ethernet cable required for<br>powering a unit                                                                  | Feet/meters                     |        |        |
| 27 | Choose a best channel which can be used<br>on the basis of site survey with a help of<br>scanning tools like Netstumbler      | Specify channel number          |        |        |

| Pre | Installation Lab Testing of Equipment                                                                                 |                                                                                                |        |        |
|-----|----------------------------------------------------------------------------------------------------|------------------------------------------------------------------------------------------------|--------|--------|
| No  | Parameters                                                                                                    | Units                                                                                          | Site A | Site B |
| 1   | Network diagram along with IP address of<br>all the interfaces for link to be setup in<br>place                       | Yes/No                                                                                         |        |        |
| 2   | Availability of Quick Installation Guide                                                                              | Yes/No                                                                                         |        |        |
| 3   | Availability of User Guide and CD                                                                                     | Yes/No                                                                                         |        |        |
| 4   | Ensure that all items listed in the "Package<br>Contents" of Quick Installation Guide are<br>included in the shipment | Yes/No                                                                                         |        |        |
| 5   | Availability of Installation Kit                                                                                      | Yes/No                                                                                         |        |        |
| 6   | Radio MAC address of Access Point                                                                                     | Yes/No                                                                                         |        |        |
| 7   | Configured for pre installation testing                                                                               | Yes/No                                                                                         |        |        |
| 8   | Ping response                                                                                                    | Ms                                                                                             |        |        |
| 9   | Ping Success Rate                                                                                                    | Percentage %                                                                                   |        |        |
| 10  | Throughput test (Upload/Download)                                                                                     | Varies depending on the<br>Bandwidth Control, signal<br>strength, link quality and<br>distance |        |        |

| Signature of Engineer: |  |
|------------------------|--|
| Name:                  |  |
| Email:                 |  |
| Date:                  |  |

## Post-Installation Checklist for aCNPT

| Organization Name/Site Name |  |
|-----------------------------|--|
| Address                     |  |
|                             |  |
| City                        |  |
| State                       |  |
| Zip Code                    |  |
| Telephone Number            |  |

| Gen | General Configuration Information                 |                                                                            |        |        |
|-----|---------------------------------------------------|----------------------------------------------------------------------------|--------|--------|
| No  | Parameters                                        | Units                                                                      | Site A | Site B |
| 1   | Radio operations Mode                             | Bridge/Router/NAT                                                          |        |        |
| 2   | SSID of a Radio                                   | Up to 32 characters                                                        |        |        |
| 3   | IP address of Ethernet Port                       | 32-bit numeric address                                                     |        |        |
| 4   | IP address of Wireless Port                       | 32-bit numeric address                                                     |        |        |
| 5   | Noise Floor                                       | dBm                                                                        |        |        |
| 6   | RSSI                                              | dBm                                                                        |        |        |
| 7   | Channel selected for Link                         |                                                                            |        |        |
| 8   | Radio TX Output Power                             | (-5 to +23 dBm)                                                            |        |        |
| 9   | Model of smartBridges aCNPT equipment             | SB3412                                                                     |        |        |
| 10  | Antenna Gain                                      | dBi<br>(Internal antenna dBi is 15<br>for 802.11b/g and 17 for<br>802.11a) |        |        |
| 11  | Antenna Polarization                              | Horizontal/Vertical                                                        |        |        |
| 12  | Antenna Type (if using external antenna)          | Parabolic/sector                                                           |        |        |
| 13  | Antenna Mfg. (if using external antenna)          | smartBridges/Name of<br>other manufacturer                                 |        |        |
| 14  | Beam width of antenna (if using external antenna) | Horizontal – deg                                                           |        |        |
|     |                                                   | Vertical – deg                                                             |        |        |

| Che | Checklist                                                                                                    |            |        |        |
|-----|----------------------------------------------------------------------------------------------------|------------|--------|--------|
| No  | Parameters                                                                                                    | Units      | Site A | Site B |
| 1   | Check the crimping of the Ethernet cable<br>at both the ends                                                                     | Yes/No     |        |        |
| 2   | Check the proper grounding of the equipment                                                                                      | Yes/No     |        |        |
| 3   | Ensure that there are no extreme bends or kink's in the cable                                                                    | Yes/No     |        |        |
| 4   | Ensure that the Ethernet cable is not<br>running near a sharp edge                                                               | Yes/No     |        |        |
| 5   | Ensure that the aCNPT along with antenna<br>is fixed properly on a tower with the help of<br>nuts and bolt supplied in packaging | Yes/No     |        |        |
| 6   | Ensure that the device/ external antenna is pointed to get the best RSSI and link quality                                        | Yes/No     |        |        |
| 7   | Ping response                                                                                                    | Ms         |        |        |
| 8   | Ping success rate                                                                                                    | Percentage |        |        |
| 9   | Throughput test (Upload/Download)                                                                                                | Mbps       |        |        |
| 10  | Link stability based on observation for 1 Hr                                                                                     | Yes/No     |        |        |

| Signature of Engineer: |  |
|------------------------|--|
|                        |  |
| Name:                  |  |
|                        |  |
| Email:                 |  |
|                        |  |
| Installation Date:     |  |
|                        |  |
| Commissioned Date:     |  |

For the latest information on smartBridges products, please visit our website at: <a href="http://www.smartbridges.com/">http://www.smartbridges.com/</a>

## 2. aCNPT Configuration

The airClient Nexus PRO TOTAL can work in one of three modes: Bridge, Router and NAT. The procedures for configuring the various parameters in each mode are outlined in this chapter.

## 2.1. User Login and License Agreement

The aCNPT unit comes with a pre-configured default Ethernet (wired-side) IP address: **192.168.0.210** and subnet mask: **255.255.255.0**. This default device IP address should be used when accessing the device configuration management interface for the first time using a web-browser (Enter **http:**//**192.168.0.210** for the URL address). In addition, the Sun Java Plug-in should be installed. The PC must be on the same subnet as the aCNPT.

Follow the steps below to login as an Administrator to the web-based configuration management interface system:

- 1. Connect the aCNPT using the Power over Ethernet (PoE) to a PC or network via the ETH A or ETH B port. (Please refer to the Quick Install Guide for more information on connections).
- 2. Open a web browser on the PC and enter the device IP address 192.168.0.210 in the web browser address field and press the Enter key.
- 3. A user login box will appear. Enter the 'User name' and 'Password' and check the 'Remember my password' checkbox if you want the system to remember the password. The default user name is **Administrator** and the password is **smartBridges** (case sensitive).

| Connect to 192                                          | . 168. 0. 210 🛛 🛛 😨 🔀 |
|---------------------------------------------------------|-----------------------|
| 7                                                       |                       |
| smartBridges<br><u>U</u> ser name:<br><u>P</u> assword: | 2 administrator       |
|                                                         | Remember my password  |

Figure 2-1 Administrator Login

- 4. Click the 'OK' button. A license agreement page will appear as shown in Fig 2-2 below.
- 5. Click 'Accept'. The aCNPT 'Nexus Summary Information' page (Fig 2-3) will appear.

#### Terms of use :

| Terms of use                                                                                                    |
|----------------------------------------------------------------------------------------------------|
| READ THE TERMS OF THIS AGREEMENT AND ANY PROVIDED SUPPLEMENTAL LICENSE TERMS FROM THE<br>http://www.smartbridges.com/web/support/ah_nexus.asp link (COLLECTIVELY "AGREEMENT")<br>CAREFULLY BEFORE USING THE SOFTWARE PACKAGE. BY USING THE SOFTWARE PACKAGE, YOU AGREE TO<br>THE TERMS OF THIS AGREEMENT. IF YOU ARE ACCESSING THE SOFTWARE ELECTRONICALLY, INDICATE<br>YOUR ACCEPTANCE OF THESE TERMS BY SELECTING THE "ACCEPT" BUTTON AT THE END OF THIS<br>AGREEMENT. IF YOU DO NOT AGREE TO ALL THESE, SELECT THE "DECLINE" BUTTON AT THE END OF<br>THIS AGREEMENT |
| Software Copyright and Distribution (Licenses)                                                                                                    |
| airClient Nexus Pro TOTAL is Copyright © 2004-2005 by smartBridges. All rights reserved.                                                                                                    |
| Redistribution and use in source and binary forms, with or without modification, are permitted provided that the following conditions are met:                                                                                                    |
| 1. Redistributions of source code must retain the above copyright notice, this list of conditions and the following disclaimer.                                                                                                    |
| <ol> <li>Redistributions in binary form must reproduce the above copyright notice, this list of<br/>conditions and the following disclaimer in the documentation and/or other materials<br/>provided with the distribution.</li> </ol>                                                                                                    |
| 3. Please refer to the URL below for latest updates to the Software Warranty Statement                                                                                                    |
| Accept Decline                                                                                                    |

### Figure 2-2 License Agreement Page

#### Summary Information :

| Wireless Configuration |                |  |  |  |
|------------------------|----------------|--|--|--|
| IP Address             | 192.168.1.210  |  |  |  |
| IP Mask                | 255.255.255.0  |  |  |  |
| Gateway                | 0.0.0.0        |  |  |  |
| DHCP                   | Disabled       |  |  |  |
| SSID                   | airPointSB3210 |  |  |  |
| Channel                | 0 - (2407 MHz) |  |  |  |
| Association Status     | Not Associated |  |  |  |
| RSSI                   | -              |  |  |  |

#### airClient TOTAL (sB3412) - NAT mode

| Ethernet Configuration |                   |  |  |  |
|------------------------|-------------------|--|--|--|
| IP Address             | 192.168.0.210     |  |  |  |
| IP Mask                | 255.255.255.0     |  |  |  |
| Port Information       |                   |  |  |  |
| ETH A MAC Address      | 00:30:1A:1C:3D:B7 |  |  |  |
| ETH B MAC Address      | 00:30:1A:1C:3D:B8 |  |  |  |
| Radio MAC Address      | 00:30:1A:1F:48:19 |  |  |  |

## Figure 2-3 aCNPT Summary Information Page

The page information descriptions are provided in the table below:

| Page Item          |                    | Descriptions                                               |
|--------------------|--------------------|------------------------------------------------------------|
| IP Address         |                    | Editable Ethernet IP Address.                              |
|                    | IP Mask            | Editable Ethernet IP subnet Mask                           |
| Ethernet           | Gateway            | Editable Gateway IP address.                               |
| Configuration      | DHCP               | Editable DHCP status Disabled / Enabled                    |
|                    |                    | User can enable DHCP by ticking the check box to obtain    |
|                    |                    | an IP address from the network DHCP server                 |
|                    | SSID               | Device SSID.                                               |
| Wireless           | Channel            | Device operation channel.                                  |
| Configuration RSSI |                    | RSSI value when associated                                 |
|                    | Maximum Wireless   | Maximum Wireless Throughput in kbps                        |
| Throughput         |                    |                                                            |
|                    | ETH A MAC Address  | Ethernet A (wired side) MAC address.                       |
|                    |                    | Display only                                               |
| Port               | ETH B MAC Address  | Ethernet B (wired side) MAC address.                       |
| Information        |                    | Display only                                               |
|                    | Radio MAC Address  | Radio MAC address.                                         |
|                    |                    | Display only                                               |
| Operational        | Device operational | Current device operational mode, either as Bridge, Router, |
| Mode               | mode               | NAT                                                        |

**Table 2-1 Description of Parameters** 

## 2.2. Web GUI Administrator Password Change

By default the administrator password is **smartBridges** (case sensitive).

Follow the steps below to change the Administrator password:

- 1. Click on the **Tools** | **User Manager** drop down menu in the navigation menu bar. An **Administrator Password Change** GUI will appear.
- 2. Enter the fields for Old Password, new Authentication Password and Confirm new Authentication Password.
- 3. Click on the **Apply Changes** button to change the password.

| Tools : User Manager                            | airClient TOTAL (sB3412) - <u>Bridge mode</u> |
|-------------------------------------------------|-----------------------------------------------|
| Administrator Password Change                   |                                               |
| Enter Old Password : *********                  | k*                                            |
| Enter new Authentication Password : *********   | ****                                          |
| Confirm new Authentication Password : ********* | ****                                          |
|                                                 | Apply Changes                                 |

#### Figure 2-4 Administrator Password Change

## 2.3. Using the Configuration Pages

The aCNPT Nexus configuration system comprises several pages for configuring each parameter. A common navigation menu bar is provided at the top of each page for easy navigation as shown in the figure below.

| Home          | Ne          | etworking      | Radio |    | Tools           | н        | elp       | Logout             |                |
|---------------|-------------|----------------|-------|----|-----------------|----------|-----------|--------------------|----------------|
| Summary Info  | ormation    | :              |       |    |                 | airClier | t TOTAL ( | sB3412) - <u>N</u> | <u>AT mode</u> |
| Wireless Cont | fiquratio   | <u>n</u>       |       | Et | hernet Confiqu  | ration   |           |                    |                |
| IP A          | ∖ddress     | 192.168.1.210  |       |    | IP ,            | \ddress  | 192.168.  | 0.210              |                |
| I             | P Mask      | 255.255.255.0  |       |    | :               | IP Mask  | 255.255.  | 255.0              |                |
| Ga            | ateway      | 0.0.0.0        |       | Р  | ort Information |          |           |                    |                |
|               | DHCP        | Disabled       |       |    | ETH A MAC /     | Address  | 00:30:1A  | A:1C:3D:B7         |                |
|               | <u>SSID</u> | airPointSB3210 |       |    | ETH B MAC /     | Address  | 00:30:1A  | A:1C:3D:B8         |                |
| 0             | Channel     | 0 - (2407 MHz) |       |    | Radio MAC /     | Address  | 00:30:1A  | A:1F:48:19         |                |
| Association   | Status      | Not Associated |       |    |                 |          |           |                    |                |
|               | RSSI        | _              |       |    |                 |          |           |                    |                |

#### Figure 2-5 Navigation Menu Bar showing editable boxes for parameters

System configuration information is displayed as read-only in each page. As shown in the '**Summary Information**' page in the above figure, 'Ethernet Configuration', 'Wireless Configuration' and 'Port Information' parameters are displayed as read only.

Clicking on the **UNDERLINED** parameter heading allows you to edit the configuration parameters. To change the 'Ethernet Configuration' parameters, click on the 'Ethernet Configuration' link. Similarly, clicking on the 'Wireless Configuration' link, the 'Radio Configuration page' will be displayed to edit any wireless settings. The figure below shows the 'Ethernet Configuration' parameters in editable boxes.

To save the changes to the system, click on the 'Apply Changes' button.

**Note:** Clicking the web browser's Back button returns to the previous screen *without* saving any changes. Changes are saved only when the user clicks the '**Apply Changes**' button

The Navigation menu bar contains menu items that allow user to go to different configuration pages. The following table summarizes functionalities available for the menu item links.

#### Table 2-2 Description of Menus

| Menu Item | Menu Sub-items      | Description                                                                                                    |
|-----------|---------------------|----------------------------------------------------------------------------------------------------|
| Home      | Summary Information | Displays summary page with information such as Ethernet and Wireless IP settings.                                                       |
|           |                     | Allows user to set the IP settings for<br>Ethernet (wired side) and Wireless<br>interfaces depending on the device<br>operational mode. |

| Menu Item  | Menu Sub-items       | Description                                                                                                    |
|------------|----------------------|----------------------------------------------------------------------------------------------------|
| Networking | Bridge Configuration | Displays the bridge address, generic<br>bridge port table, spanning tree port<br>table for ports ETH A, ETH B, Radio A.,<br>etc                                                                                |
|            |                      | Bridge configuration option is available<br>when aCNPT is configured in aCNPT<br>Bridge mode.                                                                                                    |
|            | DHCP                 | Configure DHCP server or Relay                                                                                                    |
|            |                      | This option is available only if aCNPT is configured in aCNPT Router/NAT mode.                                                                                                    |
|            | Traffic Statistics   | Displays the Ethernet and Wireless<br>Traffic Statistics                                                                                                    |
|            | Bandwidth Controller | Allows bi-directional bandwidth management of the wireless link.                                                                                                    |
|            | Routing Table        | Allows user to view, add and delete static routes.                                                                                                    |
|            |                      | Routing table is only available for aCNPT Router mode.                                                                                                    |
|            | QoS                  | The primary goal of QoS is to provide<br>priority such as dedicated bandwidth,<br>controlled jitter and latency (required by<br>some real-time and interactive traffic),<br>and improved loss characteristics. |
| Radio      | Main                 | Wireless Settings:<br>Allows user to set SSID, Channel,<br>ACL Controls and Country, as well<br>as Dial-a-Power.<br>Provides a link to view association<br>Link Status.                                        |
|            |                      | Performance:<br>Allows user to set Fragment<br>Length, RTS/CTS Length, RSSI<br>Threshold and Throughput<br>Optimizer. Radio Operation mode<br>is set to mixed 802.11a/b/g by<br>default.                       |
|            |                      | Wireless Traffic Statistics:<br>Displays the Wireless Traffic<br>Statistics.                                                                                                    |

| Security | Security:<br>Allows user to set the WEP Keys<br>and to choose between<br>Open/Shared System modes of<br>authentication.                                                                                                    |
|----------|----------------------------------------------------------------------------------------------------|
|          | WPA-PSK:<br>Where encryption keys are<br>automatically changed (called<br><b>rekeying</b> ) and authenticated<br>between devices after a specified<br>period of time, or after a specified<br>number of packets has been<br>transmitted. |
|          | WPA-RADIUS:<br>Provides encryption via the<br>Temporary Key Integrity Protocol<br>(TKIP) using the RC4 algorithm. It<br>is based on the 802.1x protocol<br>and addresses the weaknesses of<br>WEP.                                       |
|          | WPA2-PSK:<br>Based on the 802.11i standard,<br>WPA2 was released in 2004 and<br>uses a stronger method of<br>encryption                                                                                                    |
|          | WPA2-RADIUS:<br>The enterprise version of WPA2 is<br>WPA2-RADIUS which uses an<br>external RADIUS server for<br>authentication which uses EAP<br>(Extended Authentication<br>Protocol).                                                  |
|          | Note: The Default Security is None                                                                                                    |
|          | Reset to Defaults:<br>Resets the device to factory default<br>values.                                                                                                    |
|          | Ethernet MTU Size:<br>Allows user to set the Ethernet<br>MTU size for different applications.                                                                                                    |
|          | Syslog server IP Address:<br>Allows user to set the Syslog server<br>IP and log level.                                                                                                    |
|          | SNMP Trap server IP Address:<br>Allows user to set the SNMP Trap<br>server IP for SNMP trap forwarding.                                                                                                    |
|          | LED Control:<br>Allows user to turn on/off LED .                                                                                                    |

|      |                                   | Operational mode:<br>Allows the User to set the Badio                                                                                                    |
|------|-----------------------------------|----------------------------------------------------------------------------------------------------|
|      |                                   | Operational mode.                                                                                                    |
|      | Profile Manager                   | Save Profile:<br>Allows user to define and save up<br>to three device operating profiles for<br>easy device management.<br>One installation profile is always<br>available. |
|      |                                   | Operating Profile:<br>Allows user to load the profile from<br>saved profiles and shows last<br>loaded profile                                                               |
|      |                                   | Profile Calendar:<br>Allows user to plan and manage the<br>use of different profiles at different<br>times efficiently.                                                     |
|      | Link Test                         | Allows user to do a throughput test and<br>ping test. These tools could be very<br>helpful during the installation phase.                                                   |
|      | Link Budget Planning Calculator   | Allows user to calculate the Link Budget.                                                                                                    |
|      | Antenna alignment                 | Shows the link status, link quality, RSSI.                                                                                                    |
|      | Site Survey                       | Shows all the wireless devices operating in the area.                                                                                                    |
|      | User Manager                      | Allows the administrator to change the Administrator password.                                                                                                    |
|      | Firmware Upgrade                  | Allows user to update to new firmware versions.                                                                                                    |
| Help | Technical Support                 | Information on Technical Support                                                                                                    |
|      | User Guide – Online               | Links to online User Guide                                                                                                    |
|      | Product Registration and Feedback | Allows user to register product and provide feedback or suggestions.                                                                                                    |
|      | Check for Updates                 | LInks to smartBridges website for any software updates.                                                                                                    |
|      | About aCNPT                       | General system description, software version information and warranty information.                                                                                          |

## 2.4. Device Mode Configuration

The device operational mode is displayed at the top right hand corner of each page. The Device Mode Configuration allows the user to configure the aCNPT in Bridge, Router and NAT.

**NAT**: This is the default operating mode. This mode allows a Local Area Network (LAN) to use one set of IP addresses for internal traffic and a single wireless IP for external traffic. It provides a type of firewall by hiding internal IP addresses and allows sharing by many computers behind the aCNPT. Since these are done in the LAN there is no possibility of conflict with IP addresses in the public or wireless network. This is in the Client Infrastructure mode.

**Router**: A normal routing functionality is provided in this mode. This is in Client Infrastructure mode.

Bridge: A transparent bridging functionality is provided in this mode which uses WDS implementation.

| Home         | Networking         | Radio                                         | Tools | Help               | Logout                          |
|--------------|--------------------|-----------------------------------------------|-------|--------------------|---------------------------------|
| System Confi | guration :         |                                               |       | airClient TOTAL (s | <b>B3412)</b> - <u>NAT mode</u> |
| System Confi | <u>quration</u>    |                                               |       |                    |                                 |
|              | System Name        | Nexus                                         |       |                    |                                 |
| S            | ystem Description  | Nexus                                         |       |                    |                                 |
|              | SNMP Security      | SNMP Security                                 |       |                    |                                 |
|              | Reset              | <u>Reset</u>                                  |       |                    |                                 |
|              | Delayed Reset      | Delayed Reset                                 |       |                    |                                 |
|              | NTP Server         | NTP Server Settings Time Server Not available |       |                    |                                 |
|              | Firmware Version   | v0.00.04 <u>Release Notes</u>                 |       |                    |                                 |
| Radio        | Firmware Version   | 1.1.2.16                                      |       |                    |                                 |
|              | Edit Configuration | IP Configuration                              |       |                    |                                 |
|              |                    | Radio : Performance                           |       |                    |                                 |
| Reset To     | Factory Defaults   | Reset To Defaults                             |       |                    |                                 |
| E            | thernet MTU Size   | 1512 bytes                                    |       |                    |                                 |
| Syslog       | server IP Address  | 0.0.0.0                                       |       | Log level :        | -                               |
| SNMP Trap    | server IP Address  | 0.0.0                                         |       |                    |                                 |
|              | Watch Guard        | Enabled                                       |       |                    | <u>Suspend</u>                  |
|              | LED Control        | On                                            |       |                    |                                 |
|              |                    |                                               |       |                    |                                 |

Current Operational Mode

ter 🖲 NAT

Figure 2-6 Device mode settings (similar for Router/NAT/Bridge)

## 2.5. aCNPT Router/NAT to aCNPT Bridge

Follow the steps below to change aCNPT Router/NAT mode to aCNPT Bridge Mode

- 1. Go to 'Tools | System Configuration' drop down menu. The 'System Configuration' will be displayed.
- 2. Click on the 'Current Operational Mode' link to go to the 'System Configuration' page. Choose 'Bridge under the 'Remote Device' option.
- 3. Click on 'Apply Changes'. A confirmation pop-up window will be displayed.
- 4. Enter the fields for 'IP Address', 'IP Mask' and Gateway for 'Ethernet Configuration'.
- 5. Enter the MAC address and the SSID of the remote radio.
- 6. Enter the Channel and Domain.
- 7. Click on the 'Apply Changes' button to change the settings.
- 8. The device will be rebooted and set to the chosen operational mode.

| Confirm Configuration : |                    |  |  |  |
|-------------------------|--------------------|--|--|--|
| Wireless Configuration  |                    |  |  |  |
| SSID                    | NEXUS_MASTER       |  |  |  |
| MAC Address             | 00:30:1A:1F:4A:30  |  |  |  |
| Domain                  | FCC 🔽              |  |  |  |
| Channel                 | 1 - (2412 MHz) 🛛 👻 |  |  |  |
|                         |                    |  |  |  |
| Ethernet Configuration  | 1                  |  |  |  |
| IP Address              | 192.168.0.7        |  |  |  |
| IP Mask                 | 255.255.255.0      |  |  |  |
| Gateway                 | 0.0.0.0            |  |  |  |
| DHCP                    |                    |  |  |  |
|                         | Apply Changes      |  |  |  |
|                         |                    |  |  |  |

Figure 2-7 Changing aCNPT Router/NAT to aCNPT Bridge

## 2.6. aCNPT Bridge to aCNPT Router/NAT

Follow the steps below to change aCNPT Bridge mode to aCNPT Router/NAT mode

- 1. Go to 'Tools | System Configuration' drop down menu. The 'System Configuration' will be displayed.
- 2. Click on the 'Current Operational Mode' link to go to the 'System Configuration' page. Choose 'Router' (or NAT) under the 'Remote Device' option.
- 3. Click on 'Apply Changes'. A confirmation pop-up window will be displayed.
- 4. Enter the fields for 'IP Address', 'IP Mask' and 'Gateway' for 'Ethernet Configuration' and 'Wireless Configuration'.
- 5. Enter the SSID and the Domain of a remote radio.
- 6. Click on 'Apply Changes' button to change the settings. The device will be rebooted and set to the chosen operational mode.

| Confirm Ethernet and Wireless Configuration : |               |  |
|-----------------------------------------------|---------------|--|
| Ethernet Configuration                        |               |  |
| IP Address                                    | 192.168.0.7   |  |
| IP Mask                                       | 255.255.255.0 |  |
|                                               |               |  |
| Wireless Configuration                        |               |  |
| IP Address                                    | 192.168.2.207 |  |
| IP Mask                                       | 255.255.255.0 |  |
| Gateway                                       | 0.0.0.0       |  |
| DHCP                                          |               |  |
| SSID                                          | NEXUS_MASTER  |  |
| Domain                                        | FCC 💌         |  |
|                                               | Apply Changes |  |

Figure 2-8 Changing aCNPT Bridge to aCNPT Router/NAT

## 2.7. aCNPT Bridge Configuration

The aCNPT in Bridge mode can associate only with a smartBridges airPoint access point in bridge mode (SB3210) as they both use WDS link implementation. It can associate with any third party bridge but the link is more effective with a smartBridges airPoint.

The following sections outline the procedures for changing the settings for bridge mode.

## 2.7.1. Ethernet Configuration

The Ethernet IP is configured when the operational mode was changed to the bridge mode.

Follow these steps below if you need to re-configure the aCNPT Bridge Ethernet parameters:

- 1. From the 'Summary Information' page, click on the 'Ethernet Configuration' link.
- 2. Select DHCP enable/disable radio button. Enter the 'IP address', 'IP mask', 'Gateway' for non DHCP. Assign the unit a unique IP Address in the designated IP subnet.
- 3. Click on the 'Apply Changes' button to effect the changes.

#### Summary Information :

| Wireless Configuration |                |  |
|------------------------|----------------|--|
| IP Address             | 192.168.1.210  |  |
| IP Mask                | 255.255.255.0  |  |
| Gateway                | 0.0.0          |  |
| DHCP                   | Disabled       |  |
| <u>SSID</u>            | airPointSB3210 |  |
| Channel                | 0 - (2407 MHz) |  |
| Association Status     | Not Associated |  |
| <u>RSSI</u>            | -              |  |

| Ethernet Configuration |                     |
|------------------------|---------------------|
| IP Address             | 192 . 168 . 0 . 210 |
| IP Mask                | 255 . 255 . 255 . 0 |
| Port Information       |                     |
| ETH A MAC Address      | 00:30:1A:1C:3D:B7   |
| ETH B MAC Address      | 00:30:1A:1C:3D:B8   |
| Radio MAC Address      | 00:30:1A:1F:48:19   |
| <b>-</b>               |                     |

Apply Changes

#### Figure 2-9 aCNPT Bridge Ethernet Configuration

#### airClient TOTAL (sB3412) - NAT mode

## 2.7.2. Wireless Configuration

The wireless parameters need to be configured to allow the aCNPT in Bridge mode to associate with an airPoint™ (sB3210) in Bridge mode.

Follow the steps below to configure the aCNPT Bridge Mode wireless association parameters:

- 1. Select 'Main aCNPT Bridge Mode' from the 'Radio' drop-down menu on the menu bar.
- 2. Enter the SSID and access point's radio MAC address.
- 3. Choose a radio regulatory domain and channel from the drop down lists.
- 4. Select the transmit power of the radio from the Dial-a-Power drop down menu and select the appropriate gain of the antenna.
- 5. Enter the RF cable loss based on the cable specifications.
- 6. Click 'Apply Changes'. The units will attempt to associate.
- 7. Click on the 'View Association Table' to check for the associated clients.

Radio Configuration : airClient Bridge - Main

airClient TOTAL (sB3412) - Bridge mode

| Wireless Settings    |                                   |                                   |                                                                      |                                        |
|----------------------|-----------------------------------|-----------------------------------|----------------------------------------------------------------------|----------------------------------------|
| SSID                 | NEXUS_MASTER                      |                                   |                                                                      |                                        |
| MAC Address          | 00:30:1A:1F:4E:7                  | 5                                 |                                                                      |                                        |
| Domain               | FCC 💌                             |                                   |                                                                      |                                        |
| Radio Operating Mode | Mixed (802.11 a/b/g               | )) 💌                              |                                                                      |                                        |
| Antenna Selection    | Internal 💌                        |                                   |                                                                      |                                        |
| Channel              | 11 - (2462 MHz) 📑                 | *                                 |                                                                      |                                        |
| Rates                | ◯ 1 Mbps<br>◯ 6 Mbps<br>◯ 24 Mbps | ◯ 2 Mbps<br>◯ 9 Mbps<br>◯ 36 Mbps | <ul> <li>○ 5.5 Mbps</li> <li>○ 12 Mbps</li> <li>○ 48 Mbps</li> </ul> | () 11 Mbps<br>() 18 Mbps<br>() 54 Mbps |
| Auto rate Fallback   |                                   |                                   |                                                                      |                                        |
| Dial a Power         | 18 dBm 💌                          | Antenna Gain (dBm                 | ): 23 💌 RF C                                                         | able Loss(dBm) : <mark>3</mark>        |
| <u>Status</u>        |                                   |                                   |                                                                      | Apply Changes                          |

Figure 2-10 aCNPT Bridge Wireless Settings

Radio Configuration : airClient Bridge - Main

airClient TOTAL (sB3412) - Bridge mode

| Wireless Settings    |                                                    |                             |                                |                                            |
|----------------------|----------------------------------------------------|-----------------------------|--------------------------------|--------------------------------------------|
| SSID                 | NEXUS_MAST                                         | NEXUS_MASTER Associated     |                                |                                            |
| MAC Address          | 00:30:1A:1F:                                       | 4E:75                       |                                |                                            |
| Domain               | FCC                                                |                             |                                |                                            |
| Radio Operating Mode | Mixed (802.1:                                      | 1 a/b/g)                    |                                |                                            |
| Antenna Selection    | Internal                                           |                             |                                |                                            |
| Channel              | 11 - (2462 MHz)                                    |                             |                                |                                            |
| Rates                | 1 Mbps<br>6 Mbps<br>24 Mbps                        | 2 Mbps<br>9 Mbps<br>36 Mbps | 5.5 Mbps<br>12 Mbps<br>48 Mbps | 11 Mbps<br>18 Mbps<br><mark>54 Mbps</mark> |
| Auto rate Fallback   | Enabled                                            |                             |                                |                                            |
| Dial a Power         | 18 dBm Antenna Gain (dBm):23 RF Cable Loss(dBm) :3 |                             |                                | RF Cable Loss(dBm) :3                      |
| Status               |                                                    |                             |                                |                                            |

Figure 2-11 Radio Main (Wireless Settings Page) - Associated

Click on 'Status' to view the association link-status graph.

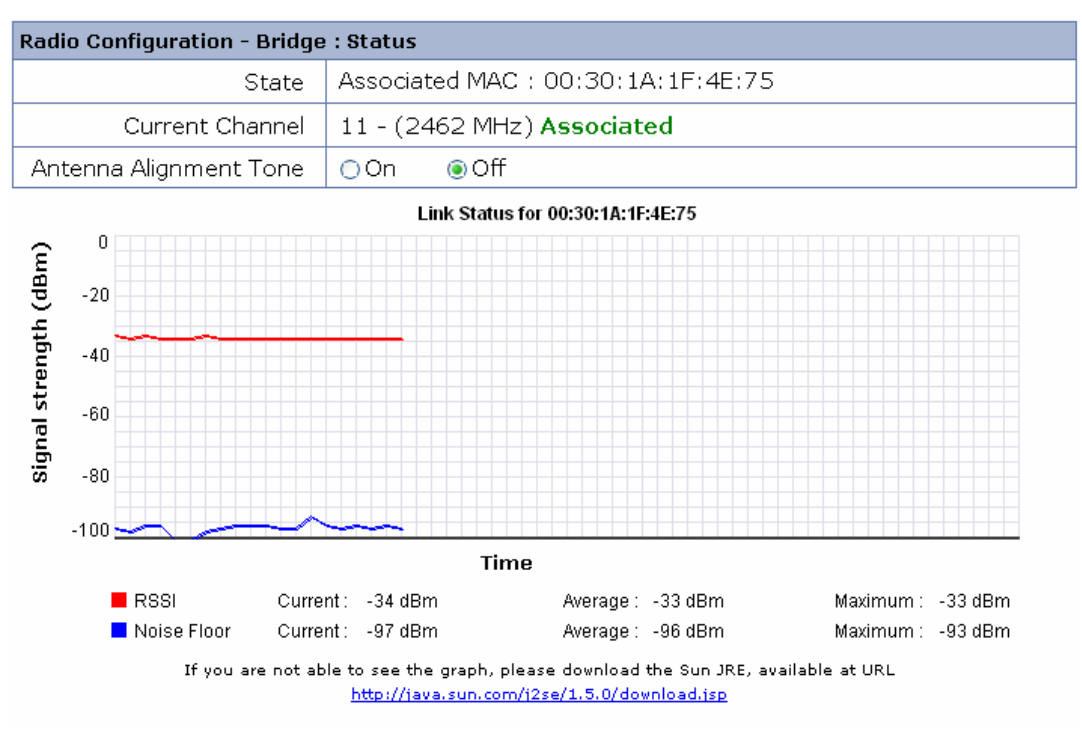

Figure 2-12 Link Status

Noise Floor is the measure of the signal created from the sum of all the noise sources and unwanted signals within a measurement system.

Note: If the association status window does not appear, click on the Java link to download the JRE.

## 2.7.3. Bridge Configuration

In Bridge mode the aCNPT unit acts as a transparent bridge between the Radio and the Ethernet interfaces. The figure below shows the bridge configuration and the table of bridge forwarding information. The STP (Spanning Tree Protocol) is disabled by default.

#### Networking : Bridge Configuration

#### airClient TOTAL (sB3412) - Bridge mode

| Bridge Configuration |                   |                        |          |  |
|----------------------|-------------------|------------------------|----------|--|
| Bridge Address       | 00:30:1A:1C:3D:B7 | Number of Ports        | 3        |  |
| Type of Bridging     | Transparent       | Spanning Tree Protocol | Disabled |  |

Transparent Aging Time : 300 (seconds)

| Forwarding Table for Transparent Bridge |                   |             |        |
|-----------------------------------------|-------------------|-------------|--------|
| Sr.no                                   | MAC Address       | Port Number | Local? |
| 1                                       | 00:30:1A:01:97:42 | 2           | no     |
| 2                                       | 00:30:1A:16:24:13 | 4           | no     |
| 3                                       | 00:30:1A:1C:3D:B7 | 1           | yes    |
| 4                                       | 00:30:1A:1C:3D:B8 | 2           | yes    |
| 5                                       | 00:30:1A:1F:48:19 | 3           | yes    |

Refresh

#### Figure 2-13 Bridge Configuration Information

## 2.7.4. Configuring Spanning Tree Protocol (STP)

STP is a Layer 2 link management protocol that provides path redundancy while preventing loops in the network. For a Layer 2 Ethernet network to function properly, only one active path can exist between any two redundant links.

To create a fault-tolerant network, there needs to be a loop-free path between all nodes in the network. The Spanning Tree Algorithm calculates the best loop-free path throughout a Layer 2 network. Infrastructure devices such as wireless bridges and switches send and receive spanning tree frames, called Bridge Protocol Data Units (BPDUs), at regular intervals. The devices do not forward these frames but use them to construct the loop-free path.

Multiple active paths among end stations cause loops in the network. If a loop exists in the network, end stations might receive duplicate messages. Infrastructure devices might also learn end-station MAC addresses on multiple Layer 2 interfaces. Such conditions result in an unstable network.

STP defines a tree with a root bridge and a loop-free path from the root to all infrastructure devices in the Layer 2 network.

STP forces redundant data paths into a standby (blocked) state. If a network segment in the spanning tree fails and a redundant path exists, the Spanning Tree Algorithm recalculates the spanning tree topology and activates the standby path.

When two interfaces on a device are part of a loop, the spanning tree port priority and path cost settings determine which interface is put in the forwarding state and which is put in the blocking state. The port priority value represents the location of an interface in the network topology and how well it is located to pass traffic. The path cost value represents the media speed.

## 2.7.5. STP Settings Configuration

STP is disabled by default. The table below lists the default STP settings when the STP is enabled.

## Table 2-3 Default STP Values

| Setting                            | Default Value | Range   | Purpose                                                                                                    |
|------------------------------------|---------------|---------|----------------------------------------------------------------------------------------------------|
| Bridge priority                    | 32768         | 0-65535 | A parameter used to identify the<br>root bridge in a spanning tree<br>(instance of STP). The bridge<br>with the lowest value has the<br>highest priority and is the root.                                                                                      |
| Bridge max age                     | 20            | 6-40    | The interval a bridge will wait for<br>a hello packet from the root<br>bridge before initiating a topology<br>change.                                                                                                    |
| Bridge hello time                  | 2             | 1-10    | The interval of time between<br>each configuration BPDU sent by<br>the root bridge.                                                                                                    |
| Bridge forward delay               | 15            | 4-30    | The period of time a bridge will<br>wait (the listen and learn period)<br>before beginning to forward data<br>packets.                                                                                                    |
| Ethernet port (ETH A)<br>path cost | 100           | 0-65535 | The cost of using the port to<br>reach the root bridge. When<br>selecting among multiple links to<br>the root bridge, STP chooses the<br>link with the lowest path cost and<br>blocks the other paths. Each port<br>type has its own default STP path<br>cost. |
| Ethernet port (ETH A)<br>priority  | 128           | 0-255   | The preference that STP gives to<br>this port relative to the other ports<br>for forwarding traffic out of the<br>spanning tree.<br>A higher numerical value means<br>a lower priority; thus, the highest<br>priority is 8.                                    |
| Ethernet port (ETH B)<br>path cost | 100           | 0-65535 | The cost of using the port to<br>reach the root bridge. When<br>selecting among multiple links to<br>the root bridge, STP chooses the<br>link with the lowest path cost and<br>blocks the other paths. Each port<br>type has its own default STP path<br>cost. |

| Ethernet port (ETH B)<br>priority | 128 | 0-255   | The preference that STP gives to<br>this port relative to the other ports<br>for forwarding traffic out of the<br>spanning tree.<br>A higher numerical value means<br>a lower priority; thus, the highest<br>priority is 8.                                    |
|-----------------------------------|-----|---------|----------------------------------------------------------------------------------------------------|
| Radio port (Radio A)<br>path cost | 100 | 0-65535 | The cost of using the port to<br>reach the root bridge. When<br>selecting among multiple links to<br>the root bridge, STP chooses the<br>link with the lowest path cost and<br>blocks the other paths. Each port<br>type has its own default STP path<br>cost. |
| Radio port (Radio A)<br>priority  | 128 | 0-255   | The preference that STP gives to<br>this port relative to the other ports<br>for forwarding traffic out of the<br>spanning tree.<br>A higher numerical value means<br>a lower priority; thus, the highest<br>priority is 8.                                    |

The Radio and Ethernet interfaces are assigned to bridge group by default. When the user enables STP and assigns a priority on bridge, STP is enabled on the radio and Ethernet interfaces. The interfaces adopt the priority assigned to bridge.

The user can edit STP Priority, Bridge Max age, Bridge hello time, Forward Delay, STP Port priority and STP Port Path cost.

The **Transparent Aging Time** determines the time to refresh entries in the Forwarding Table. The Transparent Aging Time default value is 300 seconds.

Follow the steps below to configure the bridge STP for device in aCNPT Bridge:

- 1. Click on 'Networking | Bridge Configuration' to access the Bridge Configuration page.
- 2. Choose 'Enable' from the Spanning Tree Protocol pull down list.
- 3. Click on the 'Generic Port Table' link to change the Generic Parameters.
- 4. Enter a value for the 'STP Priority'.
- 5. Enter a value for the 'Bridge Max Age'.
- 6. Enter a value for the 'Bridge Hello Time'.
- 7. Enter a value for the 'Bridge Forward Delay'.
- 8. Click on 'Transparent Aging Time' link to change the 'Transparent Aging Time'.
- 9. Click on the 'Spanning Tree Port Table' link to change the 'STP Ethernet Port' parameters.

- 10. Enter the values of Ethernet Port Priority and/or Port Path Cost for ETHA.
- 11. Enter the values of Ethernet Port Priority and/or Port Path Cost for ETHB.
- 12. Enter the values of Ethernet Port Priority and/or Port Path Cost for Radio A
- 13. Click on 'Apply Changes' Button to save to the current configuration file.

#### Networking : Bridge Configuration

#### airClient TOTAL (sB3412) - Bridge mode

| Bridge Configuration |                   |                        |                   |
|----------------------|-------------------|------------------------|-------------------|
| Bridge Address       | 00:30:1A:1C:3D:B7 | Number of Ports        | 3                 |
| Type of Bridging     | Transparent       | Spanning Tree Protocol |                   |
|                      |                   |                        | Enable<br>Disable |

Transparent Aging Time : 300 (seconds)

| Forwarding Table for Transparent Bridge |                   |             |         |
|-----------------------------------------|-------------------|-------------|---------|
| Sr.no                                   | MAC Address       | Port Number | Local?  |
| 1                                       | 00:30:1A:01:97:42 | 2           | no      |
| 2                                       | 00:30:1A:16:24:13 | 4           | no      |
| 3                                       | 00:30:1A:1C:3D:B7 | 1           | yes     |
| 4                                       | 00:30:1A:1C:3D:B8 | 2           | yes     |
| 5                                       | 00:30:1A:1F:48:19 | 3           | yes     |
|                                         |                   |             | Refresh |

Figure 2-14 Bridge Configuration

## 2.8. aCNPT Router/NAT Configuration

The aCNPT unit can also be configured in Router or NAT mode which behaves like Infrastructure mode. The procedures for configuring the parameters in Router/NAT mode are given below. In this mode, the units will associate with any access point.

Note: The configuration procedure of parameters in NAT mode is the same as for Router mode.

### 2.8.1. Ethernet Configuration

The Ethernet IP is configured during the operational mode change to aCNPT Router mode.

Follow these steps below if you need to re-configure the aCNPT Router Ethernet parameters:

- 1. From the 'Summary Information' page, click on the 'Ethernet Configuration' link to change Ethernet parameters.
- 2. Enter the 'IP address' and 'IP mask'.
- 3. Click on 'Apply Changes' to effect the changes.

#### Summary Information :

| Wireless Configuration |                |  |
|------------------------|----------------|--|
| IP Address             | 192.168.1.210  |  |
| IP Mask                | 255.255.255.0  |  |
| Gateway                | 0.0.0.0        |  |
| DHCP                   | Disabled       |  |
| <u>SSID</u>            | CH157          |  |
| Channel                | 0 - (2407 MHz) |  |
| Association Status     | Not Associated |  |
| RSSI                   | -              |  |

#### airClient TOTAL (sB3412) - Router mode

| <b>Ethernet Configuration</b> |                   |
|-------------------------------|-------------------|
| IP Address                    | 192.168.0.210     |
| IP Mask                       | 255.255.255.0     |
|                               |                   |
| Port Information              |                   |
| ETH A MAC Address             | 00:30:1A:1C:3D:B7 |
| ETH B MAC Address             | 00:30:1A:1C:3D:B8 |
| Radio MAC Address             | 00:30:1A:1F:48:19 |
|                               | ^                 |
|                               | Apply Changes     |

Figure 2-15 aCNPT Router Ethernet Configuration

### 2.8.2. Wireless Configuration

The wireless parameters need to be configured to allow the aCNPT Router/NAT unit to associate with an airPoint or any third party access point.

Follow these steps below to configure the aCNPT Router/NAT Mode Wireless IP Settings parameters:

- 1. Click on the 'Wireless Configuration' link from the 'Summary Information' page.
- 2. Enter the wireless 'IP address', 'IP Mask', 'Gateway IP' address for the aCNPT unit.
- 3. Check the 'Enable DHCP' checkbox if the IP address can be obtained automatically from the wireless link.
- 4. Click on the 'Apply Changes' to change the settings.

#### Summary Information :

|                      |                | _ |            |
|----------------------|----------------|---|------------|
| Wireless Configurati | on             |   | <u>Eth</u> |
| IP Address           | 192.168.1.210  |   |            |
| IP Mask              | 255.255.255.0  |   |            |
| Gateway              | 0.0.0.0        |   | Por        |
| DHCP                 |                |   | E٦         |
| <u>SSID</u>          | CH157          |   | E٦         |
| Channel              | 0 - (2407 MHz) |   | R          |
| Association Status   | Not Associated |   |            |
| <u>RSSI</u>          | -              |   |            |
|                      |                |   |            |

| <b>Ethernet Configuration</b> |                   |
|-------------------------------|-------------------|
| IP Address                    | 192.168.0.210     |
| IP Mask                       | 255.255.255.0     |
| Port Information              |                   |
| ETH A MAC Address             | 00:30:1A:1C:3D:B7 |
| ETH B MAC Address             | 00:30:1A:1C:3D:B8 |
| Radio MAC Address             | 00:30:1A:1F:48:19 |
|                               | Apply Changes     |

airClient TOTAL (sB3412) - Router mode

Figure 2-16 aCNPT Router Wireless IP Configuration

In order for the aCNPT Router/NAT device to associate with the access point, the user needs to configure the access point's SSID and any security option if enabled, for example WEP.

Follow these steps below to configure the aCNPT Router/NAT Mode wireless association parameters:

- 1. Click on 'Main aCNPT Router Mode' from the 'Radio' drop-down menu.
- 2. Enter the SSID and domain.
- 3. Select the Transmit power of the radio from Dial in Power drop down menu.
- 4. Select the gain of the antenna from the drop down menu as per the gain of the antenna being used with the equipment.
- 5. Enter the RF cable loss based on the cable specifications.
- 6. Click 'Apply Changes'. The units will attempt to associate.

Note: Clicking on 'Status' will display further details on the association.

| Wireless Settings    |                                                                                                    |
|----------------------|----------------------------------------------------------------------------------------------------|
| SSID                 | airPointSB3210 Not Associated                                                                                                    |
| Domain               | FCC V                                                                                                    |
| Dial a Power         | 18 dBm 💌 Antenna Gain(dBm) : 23 💌 RF Cable Loss(dBm): 3                                                                                                    |
| Antenna Selection    | Internal 💌                                                                                                    |
| Radio Operating Mode | Mixed (802.11 a/b/g)                                                                                                    |
| Channel              | 0 - (2407 MHz)                                                                                                    |
| Rates                | 1 Mbps         2 Mbps         5.5 Mbps         11 Mbps           6 Mbps         9 Mbps         12 Mbps         18 Mbps           24 Mbps         36 Mbps         48 Mbps         54 Mbps |
| Auto rate Fallback   |                                                                                                    |
| <u>Status</u>        | Apply Changes                                                                                                    |

#### Radio Configuration : airClient Router - Main

#### airClient TOTAL (sB3412) - Router mode

#### Figure 2-17 aCNPT Router Wireless Association Settings

Click on 'Status' to view the association link-status graph.

After getting the associated the page looks as follows

Radio Configuration : airClient Router - Main

airClient TOTAL (sB3412) - Router mode

| <u>Wireless Settings</u> |                             |                             |                                |                                            |
|--------------------------|-----------------------------|-----------------------------|--------------------------------|--------------------------------------------|
| SSID                     | airPointSB                  | 3210 Associated             |                                |                                            |
| Domain                   | FCC                         |                             |                                |                                            |
| Dial a Power             | 18 dBm                      | Antenna Gain(dBm)           | :23 RF                         | Cable Loss(dBm): 3                         |
| Antenna Selection        | Internal                    |                             |                                |                                            |
| Radio Operating Mode     | Mixed (80)                  | 2.11 a/b/g)                 |                                |                                            |
| Channel                  | 11 - (2462                  | MHz)                        |                                |                                            |
| Rates                    | 1 Mbps<br>6 Mbps<br>24 Mbps | 2 Mbps<br>9 Mbps<br>36 Mbps | 5.5 Mbps<br>12 Mbps<br>48 Mbps | 11 Mbps<br>18 Mbps<br><mark>54 Mbps</mark> |
| Auto rate Fallback       | Enabled                     |                             |                                |                                            |
| <u>Status</u>            |                             |                             |                                |                                            |

Figure 2-18 Wireless Settings Page (Associated)

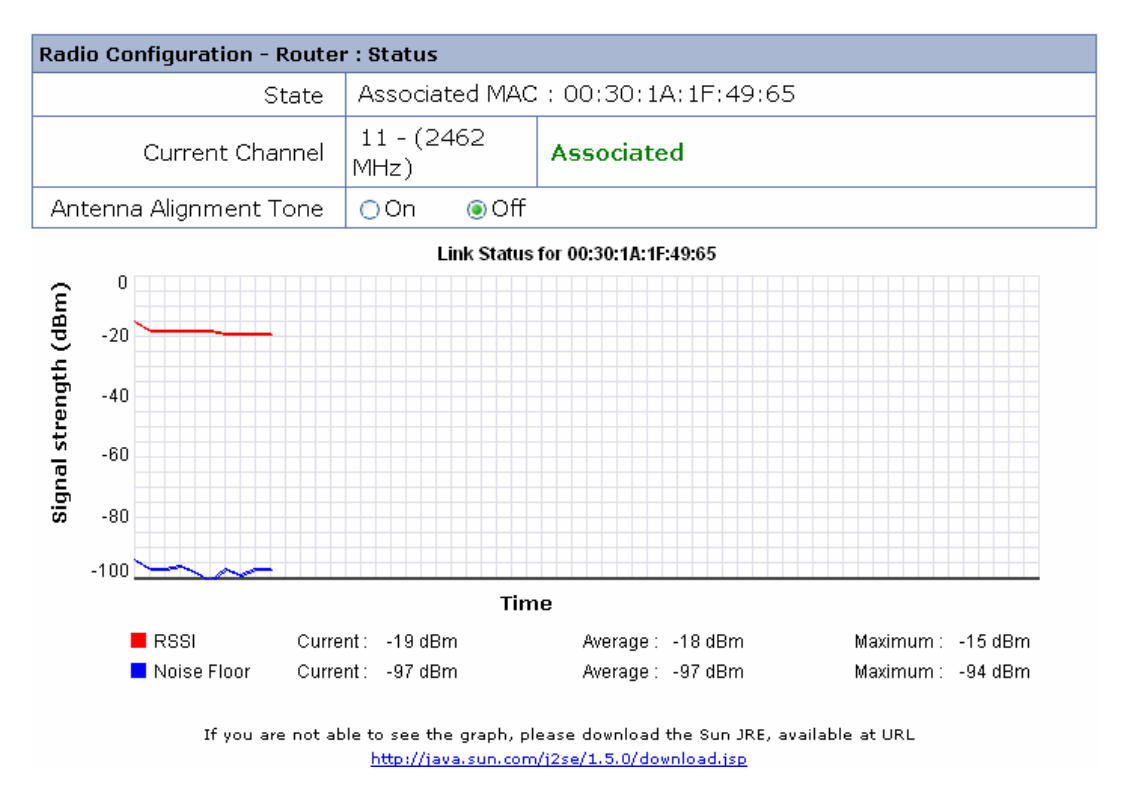

Figure 2-19 Link status Page

Noise Floor is the measure of the signal created from the sum of all the noise sources and unwanted signals within a measurement system.

Note: If the association status window does not appear, click on the Java link to download the JRE.

#### 2.8.3. DHCP Configurations

The aCNPT Router/NAT unit can be used as a DHCP server or DHCP relay agent. DHCP (Dynamic Host Configuration Protocol) allows a host to be automatically assigned a new IP address out of a pool of IP addresses for his network.

A DHCP server/relay can only be configured when the device is in the aCNPT Router/NAT Mode.

Follow the steps below to configure the aCNPT Router unit as a DHCP server:

- 1. Click on 'Networking' | 'DHCP Server' from the menu bar to access the DHCP configuration page.
- 2. Click on 'Enable DHCP' to start the DHCP server configuration.
- 3. Enter the starting IP address for the IP pool range that can be assigned to a DHCP client.
- 4. Enter the Max number of users for the maximum number of clients which can be assigned an IP address at a time by the DHCP server.
- 5. Enter Max Lease Time in Days, Hours and Minutes for all the clients.

- 6. Enter DNS Server IP address(es).
- 7. Click on the 'Apply Changes' to change the settings.
- **Note:** The system will validate the input parameters and notify users of invalid entries. The Starting IP address will be in the same network segment as the device wired-side Ethernet IP address. IP address 0.0.0.0 for the DNS Server IP indicates no DNS Server is being used.

The DHCP Server is only available to hosts connected to the same LAN segment as the device wired-side Ethernet port.

#### Networking : DHCP Server Configuration

airClient TOTAL (sB3412) - Router mode

| DHCP Server Configuratio   | n                                                           |
|----------------------------|-------------------------------------------------------------|
| DHCP                       | Enable DHCP Enable DHCP Relay O Disable DHCP and DHCP Relay |
| Starting IP Address        | 192.168.0. 206                                              |
| Max number of users        | 49                                                          |
| Max Lease Time             | Days Hours Minutes 00<br>: : :                              |
| DNS Server IP              |                                                             |
| Secondary DNS Server<br>IP |                                                             |

Apply Changes

#### Figure 2-20 DHCP Server Configurations

Follow the steps below to disable the aCNPT Router/NAT DHCP server:

- 1. Click on 'Networking' | 'DHCP Server' from the menu bar to access the DHCP configuration page.
- 2. Click on 'Disable DHCP and DHCP Relay' to disable the DHCP server configuration.
- 3. Click on the 'Apply Changes' to change the settings.

| Networking : DHCP Server Configuration |                       | airClient TOTAL (sB3412) - <u>Router mode</u> |
|----------------------------------------|-----------------------|-----------------------------------------------|
| DHCP Server Configuratio               | n                     |                                               |
| DHCP                                   | Enable DHCP<br>Server | Enable DHCP Relay<br>Relay                    |
|                                        |                       | Apply Changes                                 |

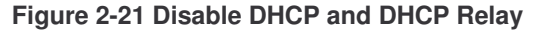

### 2.8.4. DHCP Relay Configurations

If the user has a DHCP Server, the aCNPT Router can be configured as a DHCP Relay agent of the DHCP Server for IP address assignment.

Follow the steps below to configure the aCNPT Router unit as a DHCP Relay Agent:

- 1. Click on 'Networking' | 'DHCP Server' from the drop down menu to access the DHCP Configuration page.
- 2. Click on 'Enable DHCP Relay' to choose DHCP Relay mode.
- 3. Enter a valid DHCP Server IP.
- 4. Click on the 'Apply Changes' to start the DHCP relay agent.

| Note: | The system will validate the input parameters and notify users of invalid entries.                                        |
|-------|----------------------------------------------------------------------------------------------------|
|       | The DHCP Server IP will be in the same network segment as the device wireless Radio IP                                    |
|       | address.                                                                                                    |
|       | The DHCP Server needs to be configured to serve IP range of the wired side Ethernet IP.                                   |
|       | The DHCP Relay Agent is only available to hosts connected to the same LAN segment as the device wired-side Ethernet port. |
|       |                                                                                                    |

| Networking : D | HCP Server | Configuration |
|----------------|------------|---------------|
|----------------|------------|---------------|

airClient TOTAL (sB3412) - Router mode

| DHCP Server Configuration |                         |                   |                        |               |  |  |
|---------------------------|-------------------------|-------------------|------------------------|---------------|--|--|
| DHCP                      | ○ Enable DHCP<br>Server | Enable DHCP Relay | ○ Disable DH0<br>Relay | CP and DHCP   |  |  |
| DHCP Relay Agent          |                         |                   |                        |               |  |  |
| DHCP Server IP            | 192.168.1.2             |                   |                        |               |  |  |
|                           |                         |                   |                        |               |  |  |
|                           |                         |                   |                        | Apply Changes |  |  |

Figure 2-22 DHCP Relay Agent Configurations

## 2.8.5. Routing Table

The aCNPT Router web-interface provides viewing of the routes and allows for adding and deleting of the static routes for the aCNPT Router mode only.

To view the route entry in the aCNPT Router device, click on 'Networking' | 'Routing Table' from the menu bar to access the view routing table page.

Networking : Routing Table

```
airClient TOTAL (sB3412) - <u>Router mode</u>
```

| Routing Table |         |               |       |        |           |      |  |
|---------------|---------|---------------|-------|--------|-----------|------|--|
| Destination   | Gateway | Mask          | Flags | Metric | Interface | Туре |  |
| 192.168.1.0   | *       | 255.255.255.0 | U     | 0      | Wireless  | D    |  |
| 192.168.0.0   | *       | 255.255.255.0 | U     | 0      | Ethernet  | D    |  |
| 224.0.0.0     | *       | 240.0.0.0     | U     | 0      | Ethernet  | D    |  |

#### Refresh

| Add Static Route        |               |                 |           |               |
|-------------------------|---------------|-----------------|-----------|---------------|
| Network IP Address      | 192.168.1.0   | Gateway         | 192.168.1 | . 208         |
| Mask                    | 255.255.255.0 | Interface       | -Select-V |               |
| Metric                  | 1             |                 | Wireless  | Apply Changes |
|                         |               |                 | Ethernet  |               |
| Flags : U - route is up |               | H - target is a | host      |               |

| , |                           | n algeris a host                                |
|---|---------------------------|-------------------------------------------------|
|   | G - use gateway           | ${\bf R}$ - reinstate route for dynamic routing |
|   | A - installed by addrconf | <b>C</b> - cache entry                          |

! - reject route

Type : D - Dynamic Route

#### Figure 2-23 Routing Table

S - Static Route

Follow the steps below to add a static route entry in the aCNPT Router device.

- 1. Click on 'Networking' | 'Routing Table' from the menu bar to access the view routing table page.
- 2. Enter the Network IP, Mask, Gateway, Interface and Metric entry for the new route.
- 3. Click on 'Apply Changes' to add the new static route.

Follow the steps below to delete a static route entry in the aCNPT Router device.

- 1. Click on 'Networking' | 'Routing Table' from the menu bar to access the view routing table page.
- 2. Click on 'Del' on the right hand side of the route entry to be deleted.
- 3. Click on 'Apply Changes' to delete the route.

Note: Only static route can be deleted.

#### Networking : Routing Table

#### airClient TOTAL (sB3412) - Router mode

Refresh

| Routing Table |         |               |       |        |           |      |  |
|---------------|---------|---------------|-------|--------|-----------|------|--|
| Destination   | Gateway | Mask          | Flags | Metric | Interface | Туре |  |
| 192.168.1.0   | *       | 255.255.255.0 | U     | 0      | Wireless  | D    |  |
| 192.168.0.0   | *       | 255.255.255.0 | U     | 0      | Ethernet  | D    |  |
| 224.0.0.0     | *       | 240.0.0.0     | U     | 0      | Ethernet  | D    |  |

Please wait while your request is in progress

 Add Static Route

 Network IP Address
 192.168.1.0
 Gateway
 192.168.1.210

 Mask
 255.255.255.0
 Interface
 Wireless

 Metric
 1
 Apply Changes

H - target is a host

c - cache entry

s - Static Route

R - reinstate route for dynamic routing

Flags : U - route is up

- **G** use gateway
- A installed by addrconf

! - reject route

Type : D - Dynamic Route

Figure 2-24 Adding Static Route

### 2.8.6. Wireless Settings Management

The Radio Configuration Main page can be accessed from the **Radio** menu. The contents will be slightly different for each mode, Bridge, Router or NAT.

Radio Configuration : airClient Bridge - Main

airClient TOTAL (sB3412) - Bridge mode

| Wireless Settings    |                              |                             |                                |                                      |  |
|----------------------|------------------------------|-----------------------------|--------------------------------|--------------------------------------|--|
| SSID                 | NEXUS_MASTE                  | R Associated                |                                |                                      |  |
| MAC Address          | 00:30:1A:1F:4E:75            |                             |                                |                                      |  |
| Domain               | FCC                          |                             |                                |                                      |  |
| Radio Operating Mode | Mixed (802.11 a/b/g)         |                             |                                |                                      |  |
| Antenna Selection    | Internal                     |                             |                                |                                      |  |
| Channel              | 11 - (2462 MH                | z)                          |                                |                                      |  |
| Rates                | 1 Mbps<br>6 Mbps<br>24 Mbps  | 2 Mbps<br>9 Mbps<br>36 Mbps | 5.5 Mbps<br>12 Mbps<br>48 Mbps | 11 Mbps<br>18 Mbps<br><b>54 Mbps</b> |  |
| Auto rate Fallback   | Enabled                      |                             |                                |                                      |  |
| Dial a Power         | 18 dBm Antenna Gain (dBm):23 |                             | RF Cable Loss(dBm) :3          |                                      |  |
| Status               |                              |                             |                                |                                      |  |

#### Figure 2-25 aCNPT Wireless Settings Page in Bridge Mode

## 2.8.7. Wireless Settings

The following table summarizes the information for the wireless settings.

#### Table 2-4 Wireless Settings

| Page Items                 | Descriptions                                                                                                    |
|----------------------------|----------------------------------------------------------------------------------------------------|
|                            | This is the current SSID.                                                                                                    |
| SSID                       | User can change the SSID. The SSID is a unique identifier that wireless networking devices use to establish and maintain wireless connectivity. It is case sensitive and can contain up to 32 alphanumeric characters. Do not include special characters in the SSID. |
| Mac Address                | When in aCNPT Bridge mode, this is the Radio MAC address of the Root Device                                                                                                    |
|                            | This is the current radio regulatory domain.                                                                                                    |
| Domain                     | User can choose the appropriate domain. The pull-down menu shows a list of domains supported by radio. Different domains will show different channel lists.                                                                                                    |
|                            | sB Enhanced Mode gives better performance with the compression ON. For this reason, it does not support 802.11b and third party access point. Or                                                                                                    |
| Radio<br>Operating<br>mode | The Radio Operating Mode can set to Mixed Mode i.e 802.11 a/b/g                                                                                                    |
|                            | Or                                                                                                    |
|                            | The Radio Operating Mode can be set to 802.11 b only or 802.11 g only                                                                                                    |
|                            | This is the current radio channel in the selected domain.                                                                                                    |
| Channel                    | This is settable when in aCNPT Bridge mode, user need to enter<br>the same channel as the Access Point device from the pull-down<br>list.<br>The radio channel settings correspond to the frequencies<br>available in the user regulatory domain.                     |
| Rates                      | This indicates the current rate at which the radio is operating, which can be set as desired by the user                                                                                                    |
| Auto Rate<br>Fallback      | Allows radio to fall back to lower data rate.                                                                                                    |
| Dial-a-Power               | Dial-a-Power is used to set the output power of the radio at the ${\bf N}$                                                                                                    |
|                            | Connector.<br>The valid radio power range is from -5 dBm to 23 dBm                                                                                                    |
| Antenna Gain               | This is a gain of an antenna attached with the device. The gain<br>input here is merely for the purpose of display and calculation of<br>the EIRP.                                                                                                    |
|                            | User can select anywhere between 2.2dBi to 30 dBi.                                                                                                    |
| RF cable Loss              | This refers to the loss of a RF cable connecting antenna to the device.                                                                                                    |
| Status                     | Display associated link status.                                                                                                    |
## 2.8.8. Security

The different types of Security that can be configured on a Remote Router/NAT are as follows:

- 1. WEP Only 2. WPA –RADIUS 3. WPA –PSK 4. WPA2-RADIUS
- 5. WPA2-PSK

Note: Default Security is None.

### WEP:

Wireless Equivalent Privacy (WEP) encryption is used for security between the aCNPT and the airPoint or any other access point. To enable/disable WEP or change the relevant settings, you need to access the security setting page on the web interface. The following table describes the information for the Security.

| Page Items     | Descriptions                                                                                                    |  |  |
|----------------|----------------------------------------------------------------------------------------------------|--|--|
| Authentication | Select authentication method between open system and shared key                                                                                                    |  |  |
|                | <u>Open system</u> : Open System is null authentication. With WEP enabled<br>and valid WEP key on both ends, it provides data encryption. Clients<br>without correct WEP key still can associate but can not send packet<br>through. |  |  |
|                | Shared key: Strict authentication for both authentication and data encryption. Clients must provide valid WEP key to associate                                                                                                    |  |  |
| WEP            | Enable /Disable WEP Encryption                                                                                                    |  |  |
| WEP Key Type   | HEX                                                                                                    |  |  |
| WEP Key Size   | Choose encryption key size between 64bits and 128bits                                                                                                    |  |  |
|                | 64 bits: User has to input 10 HEX digits.                                                                                                    |  |  |
|                | <u>128 bits:</u> User has to input 26 HEX digits.                                                                                                    |  |  |
|                | Note: When key size is changed, all 4 keys are lost and user needs to re-enter.                                                                                                    |  |  |
| Valid Key      | Choose which key in key table is used for authentication: $1 - 4$                                                                                                    |  |  |
|                | This value must be matching between the aCNPT and access point.                                                                                                    |  |  |
| Key Table      | Display / Set WEP keys                                                                                                    |  |  |
|                | A maximum of four keys can be set.                                                                                                    |  |  |

### Table 2-5 Security Settings

Follow the steps below to configure the Data Encryption parameters.

- 1. Click the 'Security' link from the 'Radio Main' page.
- 2. Select the '**WEP Only**' from the drop down menu of Security mode.
- 3. Choose the Authentication as 'Open System' or 'Shared Key' by clicking on the radio button.

- 4. Choose a WEP Key Size (64 Bits or 128 Bits) from the pull-down list. WEP key length is 10 characters for 64 Bits and 26 characters for 128 Bits.
- 5. Choose a Valid Key from the pull-down list.
- 6. Enter the WEP key in the Key Table entries.
- 7. Click the 'Apply Changes' button to change the settings.

**Note**: The system will validate the key entries and provide error or warning notifications. The user must enter the key indicated by the Valid Key selection.

| Radio : Security         |                          |              |               |  |
|--------------------------|--------------------------|--------------|---------------|--|
| Security Mode WEP Only 🗸 |                          |              |               |  |
|                          |                          |              |               |  |
| WEP                      |                          |              |               |  |
| Authentication           | ◉ Open System 🔿 Shared K | еу           |               |  |
| Wep Кеу Туре             | HEX                      | Wep Key Size | 64 Bits 💌     |  |
| Valid Key                | First Key 🔽              |              |               |  |
| Key Table                |                          |              |               |  |
| First Key                | abcde12356               | Second Key   | ab23568adf    |  |
| Third Key                | abcd123dfa               | Fourth Key   | abcdf1235a    |  |
|                          |                          |              | Apply Changes |  |

Figure 2-26 WEP ONLY Configuration

## WPA-PSK:

In order to configure WPA-PSK follow the steps as below:

- 1. Click the 'Security' link from the 'Radio Main' page.
- 2. Select the WPA-PSK from the drop down menu of the Security Mode.
- 3. Enter the WPA-Shared Key (ASCII) in the dialog box provided.
- 4. Select the Encryption Type between TKIP and AES.
- 5. Click on the Apply changes to save the configuration details.

#### Radio Configuration : - Security

### airClient TOTAL (sB3412) - Router mode

| Radio : Security    |                            |                      |           |
|---------------------|----------------------------|----------------------|-----------|
| Security Mode       | WPA-PSK                    |                      |           |
| WPA Shared Key Type | ASCII                      |                      |           |
| WPA Shared Key      | 12345ABCDEF1235678ABABCDEF | Encryption<br>Type : |           |
|                     |                            |                      | AES anges |

### Figure: 2-27 Configuring WPA-PSK

#### Table 2-6 WPA Descriptions

| Page Items     | Descriptions                                                                                                    |
|----------------|----------------------------------------------------------------------------------------------------|
|                | WPA-PSK is an extra-strong encryption where encryption keys are<br>automatically changed (called <b>rekeying</b> ) and authenticated between<br>devices after a specified period of time, or after a specified number of<br>packets has been transmitted.                                                                                    |
| WPA-PSK        | WPA-PSK is far superior to WEP and provides stronger protection for<br>the home/SOHO user for two reasons. The process used to generate the<br>encryption key is very rigorous and the rekeying (or key changing) is<br>done very quickly. This stops even the most determined hacker from<br>gathering enough data to break the encryption. |
| WPA-Shared Key | This is used by the clients to become authenticated with the Root Bridge/Remote Router/Remote NAT.                                                                                                    |

### WPA-RADIUS:

WPA provides encryption via the Temporary Key Integrity Protocol (TKIP) using the RC4 algorithm. It is based on the 802.1X protocol and addresses the weaknesses of WEP by providing enhancements such as Per-Packet key construction and distribution, a message integrity code feature and a stronger IV (Initialization Vector). The length of a WPA key is between 8 and 63 characters.

| Radio : Security    |                |
|---------------------|----------------|
| Security Mode       | WPA - RADIUS 💌 |
| Userid              | smartBridges   |
| Password            | airclient      |
| Validate certifiate | Browse         |
|                     | Apply Changes  |

#### Figure 2-28: WPA-RADIUS

Follow the steps below to configure the WPA-RADIUS:

- 1. Click the 'Security' link from the 'Radio Main' page.
- 2. Select the WPA-RADIUS from the drop down menu of the Security Mode.

- 3. Enter the User id and the Password in the dialog box provided
- 4. In order to validate the certificates, click on the validate certificate radio button (□). A dialog box appears with a browser button, which you can use to browse for the certificates on your local machine.
- 5. Select the certificate by clicking the button.

## WPA2-PSK:

Based on the 802.11i standard, WPA2 was released in 2004 and uses a stronger method of encryption – Like WPA, WPA2 offers two versions – Personal and Enterprise. Personal mode requires only an access point and uses a pre-shared key for authentication. Enterprise mode requires a RADIUS authentication server and uses EAP.

**Note**: Currently WPA2-PSK is using the TKIP as the encryption type.

Follow the steps below to configure the WPA2-PSK:

- 1. Click the 'Security' link from the 'Radio Main' page.
- 2. Select the WPA2-PSK from the drop down menu of the Security Mode.
- 3. Enter the WPA-Shared Key(ASCII) in the dialog box provided.
- 4. Select the Encryption Type between TKIP and AES.
- 5. Click on the Apply changes to save the configuration details.

| Radio : Security    |                            |                      |               |
|---------------------|----------------------------|----------------------|---------------|
| Security Mode       | WPA 2 - PSK                |                      |               |
| WPA Shared Key Type | ASCII                      |                      |               |
| WPA Shared Key      | 12345ABCDEF1235678ABABCDEF | Encryption<br>Type : |               |
|                     |                            |                      | Apply Changes |

#### Figure 2-29: WPA2-PSK

### WPA2-RADIUS:

The enterprise version of WPA2 is WPA2-RADIUS which uses an external RADIUS server for authentication which uses EAP (Extended Authentication Protocol).

When a user first attempts to connect to the network they are asked to enter their username and password. These are checked with the RADIUS server and access is granted accordingly. Every user has a unique key that is changed regularly to allow for better security. Hackers can crack the codes but it takes time. And with a new code being generated automatically every few minutes, when the hacker cracks the code it would have expired. 802.1X is essentially a simplified standard for passing EAP (Extensible Authentication Protocol) over a wireless (or wired) network.

Below is an image showing the 802.1X process.

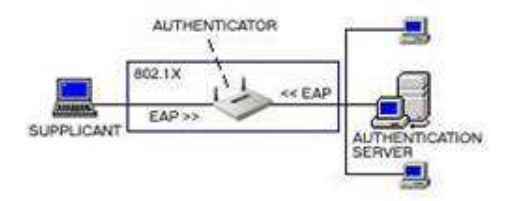

### Figure 2-30 Authentications between the supplicant and the Authentication server

The wireless client (laptop) is known as the Supplicant. The access point is known as the Authenticator and the RADIUS server is known as the Authentication server.

Follow the steps below for Configuring the WPA2-RADIUS:

- 1. Click the '**Security**' link from the 'Radio Main' page.
- 2. Select the **WPA2-RADIUS** from the drop down menu of the Security Mode.
- 3. Enter the User id and the Password in the dialog box provided.
- 4. In order to validate the certificates, click on the validate certificate radio button (□). A dialog appears with a browser button, which you can use to browse for the certificates on your local machine.

| Radio : Security    |                  |
|---------------------|------------------|
| Security Mode       | WPA 2 - RADIUS 💌 |
| Userid              | smartBridges     |
| Password            | airClient        |
| Validate certifiate | Browse           |
|                     | Apply Changes    |

Figure 2-31: WPA2-RADIUS

## **3. Performance Parameters and Bandwidth Controller**

This chapter gives instructions for editing the wireless radio protocol parameters to optimize radio performance and changing the Bandwidth Controller. These procedures are the same for all the three modes.

## 3.1. Link Performance Parameters and Features

The radio protocol parameters are:

- 1) Fragment Length (between 256 and 2346)
- 2) RTS/CTS (between 256 and 2346)
- 3) RSSI Threshold (between -90 and -20)
- 4) Throughput Optimizer
- 5) Frame Bursting
- 6) Piggy Back

### **Table 3-1 Radio Performance Parameters**

| Page Item       | Descriptions                                                                                                    |  |  |
|-----------------|----------------------------------------------------------------------------------------------------|--|--|
|                 | <ul><li>a) Show current value</li><li>b) Change to a value within its range</li></ul>                                                                                                    |  |  |
| Fragment Length | This setting determines the size at which packets are fragmented. If the frame that the access point is transmitting is larger than the threshold, it will trigger the fragmentation function. |  |  |
|                 | The use of fragmentation can increase the reliability of frame transmissions.<br>Because smaller frames are being sent, collisions are much less likely to occur.                              |  |  |
|                 | The range of its value is from 256 to 2346. The default value is 2346 bytes.                                                                                                    |  |  |
|                 | a) Shows current value<br>b) Change value                                                                                                    |  |  |
|                 | RTS: <u>R</u> equest <u>T</u> o <u>S</u> end CTS: <u>C</u> lear <u>T</u> o <u>S</u> end                                                                                                    |  |  |
| RTS/CTS Length  | The RTS/CTS length determines the packet size at or larger than the set value. The radio issues a request to send (RTS) before sending the packet.                                             |  |  |
|                 | The primary reason for implementing RTS/CTS is to minimize collisions among the hidden stations.                                                                                               |  |  |
|                 | The range of its value is from 256 to 2346. The default value is 2346 bytes.                                                                                                    |  |  |
| RSSI Threshold  | This function provides better performance in higher noise area. The device will ignore any signal below the set RSSI threshold.                                                                |  |  |
|                 | The default value is -90. The range of its value if from -90 to -20.                                                                                                    |  |  |

| Throughput<br>Optimizer | The Throughput Optimizer is used to optimize the radio Link speed and performance.                                                                                                    |  |  |  |  |
|-------------------------|----------------------------------------------------------------------------------------------------|--|--|--|--|
|                         | The Valid range is 0 to 10. The default value is 6.                                                                                                    |  |  |  |  |
|                         | Setting a higher value will cause the radio to attempt to establish at the highest possible data rate in an aggressive way. A smaller "Throughput Optimizer" value means a more stable link.                                                                  |  |  |  |  |
|                         | <b>Note</b> : The default value for the Throughput Optimizer is 6. Vary the Throughput Optimizer settings to achieve a more stable link.                                                                                                    |  |  |  |  |
| Frame Bursting          | Short 802.11g packets can be unwrapped and rebundled into a larger parket to reduce the impact of mandatory gaps between the packets. This increases the speed of 802.11g based wireless networks. Frame bursting is sometimes also called "packet bursting." |  |  |  |  |
| Piggy Back              | Piggy back is a performance-boosting feature which increases the effective transmission speed with no intervention.                                                                                                    |  |  |  |  |
|                         | According to the IEEE 802.11 standard specification, a single frame combining a plurality of information can be transmitted. For example, the frame may carry data+acknowledgement (ACK), data+poll, data+ACK+poll, or ACK+poll for transmission.             |  |  |  |  |
|                         | Using the Piggy Back increases the communication efficiency depending on the transfer medium or size of data being transferred.                                                                                                    |  |  |  |  |

Follow the steps below to change the performance parameters:

- 1. From the 'Radio Configuration' page click on the 'Performance' link.
- 2. Enter the 'Fragment Length', 'RTS/CTS Length' and RSSI Threshold in the appropriate boxes.
- 3. Select throughput from 'Throughput Optimizer'.
- 4. Click on the 'Apply Changes' button to effect the changes.

| <u>Performance</u>            |                            |    |       |                |                   |               |
|-------------------------------|----------------------------|----|-------|----------------|-------------------|---------------|
| Fragment Length (256 - 2346)  | 2346                       |    | F     | TS / CTS Lengt | h (256 -<br>2346) | 2346          |
| RSSI Threshold                | -90                        |    |       |                |                   |               |
| Distance                      | 91 Km                      |    |       |                |                   |               |
| Frame bursting                | g On 💙 Concatenation Off 💌 |    | Off 💌 |                |                   |               |
| Piggy back                    | Off 💌                      |    |       |                |                   |               |
| Throughput Optimizer (0 - 10) | 00                         | 02 | 04    | <b>(</b> €) 6  | 08                | <u> </u>      |
|                               |                            |    |       |                |                   | Apply Changes |

Figure 3-1 aCNPT Bridge Performance Settings

## 3.2. Bandwidth Controller

Using the Bandwidth Controller on the aCNPT, the user can limit the wireless link bandwidth for the upload/download speed. The default is disabled and provides bandwidth up to 6Mbps. This is subject to the available upstream bandwidth, signal level and distance.

The user can key in the upload and download bandwidth for the wireless link.

Follow the steps below to change the bandwidth parameters:

- 1. From the menu bar click on 'Networking | Bandwidth Controller' drop down menu item.
- 2. Click on the Bandwidth Controller 'Enable' radio button.
- 3. Enter the desired value for upload and download.
- 4. Click on the "Go to Advanced Settings " to provide Bandwidth Control based on IP or MAC and click "Add to list" to save the defined settings.
- 5. In order to remove or delete the defined settings, Click on "Delete Selected Rules".
- 6. Click on the 'Apply Changes' button to effect the changes.

| Bandwidth Controller :                    | airClient TOTAL (sB3412) - <u>Router mode</u> |
|-------------------------------------------|-----------------------------------------------|
| Bandwidth Controller                      |                                               |
| Bandwidth Controller : 💿 Enable 🔿 Disable | Maximum Bandwidth available 6144 Kbps         |
| Upload : 512 Kbps Download : 5632 Kbps    | Goto Advanced Settings                        |

Apply Changes

Figure 3-2 aCNPT Bandwidth Controller

| Bandwidth Controller          |                            |                 |                             |
|-------------------------------|----------------------------|-----------------|-----------------------------|
| Bandwidth Controller : 💿 Enab | ole 🔘 Disable              | Maximum Bandwid | lth available 6144 Kbps     |
| Upload : 512 Kbps             | Download : 5632 Kbps       | Add to List     | <u>Goto Normal Settings</u> |
| IP / MAC : IP Based 💌         | IP Address : 192 . 168 . 0 | . 205           |                             |

### Added Rules List

| ≡                     |                          | RULE - IP/192.168.0.205, Upload : 512, Download : 5 |                       |
|-----------------------|--------------------------|-----------------------------------------------------|-----------------------|
|                       |                          |                                                     |                       |
|                       |                          |                                                     |                       |
|                       |                          |                                                     |                       |
|                       |                          |                                                     |                       |
| Delete Celected Bules | X Delete Celested Buller | -                                                   | Delete Celected Bules |
|                       |                          |                                                     | Delete Selected Rules |
|                       |                          |                                                     |                       |

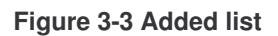

## 4. Quality of Service (QoS)

The primary goal of QoS is to provide priority for certain applications by dedicating bandwidth, controlling jitter and latency (which are required by some real-time and interactive traffic), and improving loss characteristics. However, it is important to ensure that providing priority for one or more flows would not cause the other flows to fail.

**QoS** in 802.11 is defined by the IEEE 802.11e set of standards. Wireless Multimedia Extensions (WME), also known as Wi-Fi Multimedia (WMM) is a Wi-Fi Alliance certification based on this IEEE 802.11e.WMM prioritizes traffic according to four AC (Access Categories) - voice, video, best effort, and background. However, it does not provide guaranteed throughput. It is suitable for simple applications that require QoS, such as Wi-Fi Voice over IP (VoIP) phone.

Though QoS is disabled by default, it can be enabled by clicking on "QoS" and selecting the "Enable QoS" option. A confirmation window appears as shown in Figure 4-1. Click OK to confirm and wait for the settings to be applied. After QoS is enabled, the page looks as shown in Figure 4-2.

| <u>QoS</u> : ( | le Enable | 🔘 Disable | airClient TOTAL (sB3412) - Bridge mode              |
|----------------|-----------|-----------|-----------------------------------------------------|
|                |           |           | Apply Changes                                       |
|                |           |           | [JavaScript Application]                            |
|                |           |           | Enable QoS, Bandwidth Controller will be disabled ! |
|                |           |           | OK Cancel                                           |

Figure 4-1: Drop Down Menu for QoS.

**<u>QoS</u>**: Enabled

### airClient TOTAL (sB3412) - Router mode

| QoS Classe | s                    |                      |          |         |                |
|------------|----------------------|----------------------|----------|---------|----------------|
| Sr.no      | Min Bandwidth (Kbps) | Max Bandwidth (Kbps) | Priority | Enable  |                |
| 1)         | 10                   | 30720                |          |         |                |
| 2)         | 10                   | 30720                | 0        | Enabled | <u>Filters</u> |
| 3)         | 10                   | 30720                | Ο        | Enabled | <u>Filters</u> |
| 4)         | 10                   | 30720                | 0        | Enabled | <u>Filters</u> |
| 5)         | 10                   | 30720                | 0        | Enabled | <u>Filters</u> |
| 6)         | 10                   | 30720                | 0        | Enabled | <u>Filters</u> |
| 7)         | 10                   | 30720                | Ο        | Enabled | <u>Filters</u> |
| 8)         | 10                   | 30720                | 0        | Enabled | <u>Filters</u> |
| 9)         | 10                   | 30720                | Ο        | Enabled | <u>Filters</u> |

Note : class 1 indicates default value

Priority '0' indicates "Best Effort"

### Figure 4-2: QoS front page

In total, there are 9 different classes which can be configured.

**Note:** Class 1 indicates the default value.

In order to define the filters for a class, follow the steps below:

- 1. Click on "Filters".
- 2. Select the application packet that has to be filtered.

| Qua , rinters                  |                                    |                                                      |             |
|--------------------------------|------------------------------------|------------------------------------------------------|-------------|
| Filters for Clas               | is 2                               |                                                      |             |
| Application Fi                 | ilters                             |                                                      |             |
| Application :                  | VoIP                               |                                                      |             |
| Jser Defined                   | FSelect                            |                                                      |             |
| TE / MAC ·                     | VoIP                               |                                                      |             |
| 127 1080 0                     | FTP                                |                                                      |             |
| Ost/Src Port :                 | FTP data connections               | Port : 🖲 Select                                      | ~           |
| TOS :                          | SSH                                | Custom Port 0-655                                    | 35)         |
|                                | SMTP                               |                                                      | Add to List |
| added ellerer                  | fee Olace D                        |                                                      | Maa to List |
| APPS :- FTP<br>JSER :- Destina | ation/192.168.1.0/255.255.255.0; T | TOS: 1; Port: Destination/File Transfer Protocol (21 | )           |
|                                |                                    |                                                      |             |

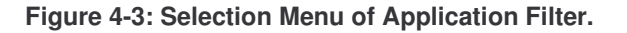

3. Select whether the packet has to be filtered based on the IP or MAC.

| QoS Filters - Microsoft Internet Expl                         | orer 📃 🗖 🔀                                                                                                    |
|---------------------------------------------------------------|----------------------------------------------------------------------------------------------------|
| QoS : Filters                                                 |                                                                                                    |
| Filters for Class 2                                           |                                                                                                    |
| Application Filters                                           |                                                                                                    |
| Application : FTP                                             |                                                                                                    |
| User Defined Filters                                          |                                                                                                    |
| IP / MAC : None  None Dst/Src Port : IP Based TOS : MAC Based | Port : ④Select 🗸 🗸                                                                                                 |
|                                                               | Add to List                                                                                                    |
| Added Filters for Class 2                                     |                                                                                                    |
| APPS :- FTP<br>USER :- Destination/192.168.1.0/255.255.255    | 3.0; TOS: 1; Port: Destination/File Transfer Protocol (21)           Delete Selected Filters         Apply Changes |
|                                                               |                                                                                                    |

Figure 4-4: Selection Menu of IP/MAC based filter

4. Select whether the packet has to be filtered based on source address or the destination address. If the packet being filtered is based on IP, then enter the IP address. If it is based on MAC, then enter the MAC address.

| QoS Filters                     | - Microsoft Internet Explorer                                                         |         |
|---------------------------------|---------------------------------------------------------------------------------------|---------|
| QoS : Filters                   |                                                                                       |         |
| Filters for Class               | s 2                                                                                   |         |
| Application Fil                 | lters                                                                                 |         |
| Application :                   | FTP                                                                                   |         |
| User Defined F                  | -ilters                                                                               |         |
| IP / MAC :                      | IP Based 👻                                                                            |         |
| Dst/Src :                       | Destination V IP Address : Mask :                                                     |         |
| Dst/Src Port :                  | Destination Port :                                                                    | ¥       |
| TOS :                           | Source (0-65535)                                                                      |         |
|                                 | Add t                                                                                 | to List |
| Added Filters                   | for Class 2                                                                           |         |
| APPS :- FTP<br>USER :- Destinat | tion/192.168.1.0/255.255.255.0; TOS: 1; Port: Destination/File Transfer Protocol (21) |         |
| U.                              | Delete Selected Filters Apply                                                         | Changes |

Figure 4-5: Selection Menu of Source/Destination based filter

| QoS Filters                    | - Microsoft Inter   | net Explorer 📃 🗖 🔀                                                 |
|--------------------------------|---------------------|--------------------------------------------------------------------|
| QoS : Filters                  |                     |                                                                    |
| Filters for Clas               | s 2                 |                                                                    |
| Application Fi                 | ters                |                                                                    |
| Application :                  | FTP                 |                                                                    |
| User Defined I                 | ilters              |                                                                    |
| IP / MAC :                     | IP Based 🔽          |                                                                    |
| Dst/Src ;                      | Destination 💌       | IP Address : 192 . 168 . 1 . 255 Mask : 255 . 255 . 0              |
| Dst/Src Port :                 | None 🔽              | Part : 🔍Select                                                     |
| TOS :                          | (1-255)             | Custom Port (0-65535)                                              |
|                                |                     | Add to List                                                        |
| Added Filters                  | for Class 2         |                                                                    |
| APPS :- FTP<br>USER :- Destina | tion/192.168.1.0/25 | 5.255.255.0; TOS: 1; Port: Destination/File Transfer Protocol (21) |
|                                |                     | Delete Selected Filters Apply Changes                              |

Figure 4-6: IP address dialog box.

5. Select the Port, either Destination or Source based and select the Port Number from the drop down menu. You can also select a customized the Port number.

| QoS Filters                    | - Microsoft Internet Explorer                                                         |
|--------------------------------|---------------------------------------------------------------------------------------|
| QoS : Filters                  |                                                                                       |
| Filters for Clas               | s 2                                                                                   |
| Application Fi                 | lters                                                                                 |
| Application :                  | FTP                                                                                   |
| User Defined I                 | Filters                                                                               |
| IP / MAC :                     | IP Based 🗸                                                                            |
| Dst/Src :                      | Destination V IP Address : 192 . 168 . 1 . 255 Mask : 255 . 255 . 0                   |
| Dst/Src Port :                 | Destination V Port :                                                                  |
| TOS :                          | None Ocustom Port (0-65535)                                                           |
|                                | Source Add to List                                                                    |
| Added Filters                  | for Class 2                                                                           |
| APPS :- FTP<br>USER :- Destina | tion/192.168.1.0/255.255.255.0; TOS: 1; Port: Destination/File Transfer Protocol (21) |
|                                | Delete Selected Filters Apply Changes                                                 |

Figure 4-7: Selection of Destination /Source port

| 🕘 QoS Filters - Microsoft Internet Explorer                                                                                                 | Echo (7)<br>Exec (rsh. 512)                                                                                                    |
|----------------------------------------------------------------------------------------------------|----------------------------------------------------------------------------------------------------|
| QoS : Filters                                                                                                    | Finger (79)                                                                                                    |
| Filters for Class 2                                                                                                    | FTP data connections (20)                                                                                                    |
| Application Filters                                                                                                    | Gopher (70)                                                                                                    |
| Application : FTP                                                                                                    | NIC hostname server (101)<br>Ident Protocol (113)                                                                                                    |
| User Defined Filters                                                                                                    | Internet Relay Chat (194)                                                                                                    |
| IP / MAC : IP Based  Dst/Src : Destination  IP Address : 192 . 168 Dst/Src Port : Destination  Port TOS : (1-255) Added Eithers for Class 2 | Kerberos login (543)<br>Kerberos shell (544)<br>Login (rlogin, 513)<br>Printer service (515)<br>Network News Transport Protocol (119)<br>PIM Auto-RP (496)<br>O Post Office Protocol v2 (109)<br>Post Office Protocol v3 (110)<br>Simple Mail Transport Protocol (25)<br>Sup Remote Procedure Call (111) |
| APPS :- FTP<br>USER :- Destination/192.168.1.0/255.255.255.0; TOS: 1; Port: [                                                               | TAC Access Control System (49)<br>Destin Talk (517)<br>Telnet (23)<br>Time (37)                                                                                                    |
|                                                                                                    | Delete Selected Filters Apply Changes                                                                                                    |

Figure 4-8: Selection menu of type of port (It can be customized by the user with the port number).

6. Assign a TOS value between 1 and 255.

Every IP packet sent over the network includes a TOS field in the header that indicates how the data should be prioritized and transmitted over the network.

The access point examines the TOS field in the headers of all packets that pass through the AP. Based on the value in a packet's TOS field, the AP prioritizes the packet for transmission by assigning it to one of the queues.

| QoS Filters                     | - Microsoft Internet Explorer                                                        |
|---------------------------------|--------------------------------------------------------------------------------------|
| QoS : Filters                   |                                                                                      |
| Filters for Class               | s 2                                                                                  |
| Application Fil                 | ters                                                                                 |
| Application :                   | FTP 🔽                                                                                |
| User Defined F                  | ilters                                                                               |
| IP / MAC :                      | IP Based 💌                                                                           |
| Dst/Src :                       | Destination V IP Address : 192 . 168 . 1 . 255 Mask : 255 . 255 . 0                  |
| Dst/Src Port :                  | Destination 💌 Port : 💿 File Transfer Protocol (21)                                   |
| TOS :                           | 1 (1-255) O Custom Port (0-65535)                                                    |
| -                               | Add to List                                                                          |
| Added Filters                   | for Class 2                                                                          |
| APPS :- FTP<br>USER :- Destinat | ion/192.168.1.0/255.255.255.0; TOS: 1; Port: Destination/File Transfer Protocol (21) |
|                                 | Delete Selected Filters Apply Changes                                                |

Figure 4-9: TOS value Dialog box.

7. After configuring the User defined filter, click on "Add to List" to add the selected filter.

| 🗿 QoS Filters    | - Microsoft Interr   | iet Explorer 📃 🔲 🔀                                               |
|------------------|----------------------|------------------------------------------------------------------|
| QoS : Filters    |                      |                                                                  |
| Filters for Clas | s 2                  |                                                                  |
| Application Fi   | lters                |                                                                  |
| Application :    | FTP                  | ~                                                                |
| User Defined     | Filters              |                                                                  |
| IP / MAC :       | IP Based 🛛 💌         |                                                                  |
| Dst/Src :        | Destination 💌        | IP Address: 192.168.1.255 Mask: 255.255.0                        |
| Dst/Src Port :   | Destination 💌        | Port :  File Transfer Protocol (21)                              |
| TOS :            | 1 (1-255)            | 🔘 Custom Port (0-65535)                                          |
|                  |                      | Add to List                                                      |
| Added Filters    | for Class 2          |                                                                  |
| APPS :- FTP      | tion/192 168 1 0/255 | 255 255 0: TOS: 1: Port: Destination/File Transfer Protocol (21) |
|                  |                      |                                                                  |
|                  |                      |                                                                  |
|                  |                      |                                                                  |
|                  |                      |                                                                  |
|                  |                      | Delete Selected Filters Apply Changes                            |
|                  |                      |                                                                  |

Figure 4-10: Selected filter list window

8. After adding the desired filters to the list, click on the **Apply Changes** to save the configuration of the filters. There will be a confirmation pop up window. Click **OK** to confirm or **Cancel** to discard the selection. Click on **Apply Changes** to save the selected list of filters.

| [JavaScript Application]                                                                                              | X           |
|----------------------------------------------------------------------------------------------------|-------------|
| Add filter - USER :- Destination/192.168.1.0/255.255.255.0; TOS: 1; Port: Destination/I<br>Service (53)     OK Cancel | Domain Name |

Figure 4-11: Add filter Confirmation POP UP WINDOW

| QoS Filters - Microsoft Internet Explo      | prer 📃 🗖 🔀                                                |
|---------------------------------------------|-----------------------------------------------------------|
| QoS : Filters                               |                                                           |
| Filters for Class 2                         |                                                           |
| Application Filters                         |                                                           |
| Application :Select 💌                       |                                                           |
| User Defined Filters                        |                                                           |
| IP / MAC : None 💌                           |                                                           |
| Dst/Src Port : None                         | Port : 💿                                                  |
| TOS : (1-255)                               | O Custom Port (0-65535)                                   |
|                                             | Add to List                                               |
| Added Filters for Class 2                   |                                                           |
| USER :- Destination/192.168.1.0/255.255.255 | .0; TOS: 1; Port: Destination/File Transfer Protocol (21) |
|                                             | Delete Selected Filters Apply Changes                     |

Figure 4-12: Added filters

9. The filters added can be deleted by first selecting the added filters from the list and then clicking on "Delete Selected filters".

| QoS Filters - Microsoft Internet Explo                      | rer 📃 🗖 🔀                                                |
|-------------------------------------------------------------|----------------------------------------------------------|
| QoS : Filters                                               |                                                          |
| Filters for Class 2                                         |                                                          |
| Application Filters                                         |                                                          |
| Application :Select 💌                                       |                                                          |
| User Defined Filters                                        |                                                          |
| IP / MAC : None 💌                                           |                                                          |
| Dst/Src Port : None                                         | Port : 🛞Select                                           |
| TOS : (1-255)                                               | O Custom Port (0-65535)                                  |
|                                                             | Add to List                                              |
| Added Filters for Class 2                                   |                                                          |
| APPS :- FTP<br>USER :- Destination/192.168.1.0/255.255.255. | 0; TOS: 1; Port: Destination/File Transfer Protocol (21) |
|                                                             |                                                          |
|                                                             |                                                          |
|                                                             |                                                          |
|                                                             |                                                          |
|                                                             | Delete Selected Filters Apply Changes                    |
|                                                             | Click here to delete the selected Rules                  |
|                                                             |                                                          |

Figure 4-13: Delete Selected Filters.

- In order to configure with the desired minimum and maximum bandwidth, priority across classes or disable certain classes, go to the QOS main page, click on the "QoS". The page appears as shown in Figure 4-14.
- 11. Use the scroll bar to select the desired priority for a particular class.

- 12. In order to enable a particular class, click on the radio button. Tick mark indicates that the particular class is enabled. In order to disable, click on the radio button and the tick mark disappears, indicating that the class is disabled.
- 13. Click on the "Apply changes" to save the configuration
- **Note**: 0 -> No Priority
  - 1 -> Highest Priority (Voice)
  - 2 > High Priority (Video)
  - 3 > Medium Priority (IP Traffic)
  - 4 > Lowest Priority (File Transfer)

### QoS : Enable QoS 💌

#### airClient TOTAL (sB3412) - Router mode

| QoS Classes |                      |                      |                  |        |                |
|-------------|----------------------|----------------------|------------------|--------|----------------|
| Sr.no       | Min Bandwidth (Kbps) | Max Bandwidth (Kbps) | Priorit <b>y</b> | Enable |                |
| 1)          | 10                   | 30720                |                  |        |                |
| 2)          | 10                   | 30720                |                  |        | <u>Filters</u> |
| 3)          | 10                   | 30720                | 1<br>2           |        | <u>Filters</u> |
| 4)          | 10                   | 30720                | 3                |        | <u>Filters</u> |
| 5)          | 10                   | 30720                | 0 💌              |        | <u>Filters</u> |
| 6)          | 10                   | 30720                | 0 💌              |        | <u>Filters</u> |
| 7)          | 10                   | 30720                | 0 💌              |        | <u>Filters</u> |
| 8)          | 10                   | 30720                | 0 💌              |        | <u>Filters</u> |
| 9)          | 10                   | 30720                | 0 💌              |        | <u>Filters</u> |

Note : class 1 indicates default value

Priority '0' indicates "Best Effort"

Apply Changes

### Figure 4-14: QoS Configuration Page

## 5. Site Survey Tool

To access the Site Survey page, go to the 'Tools' | '**Site Survey**' drop down menu. The following figure shows the list of SSID from the site survey.

|        |                      |           |                | BSS List  |                                                 |          |
|--------|----------------------|-----------|----------------|-----------|-------------------------------------------------|----------|
| ro     | ws indicate airPoint | devices   |                |           |                                                 |          |
| Sr.no  | MAC Addre            |           | Channel/Freq   | RSSI(dBm) | SSID                                            |          |
| 1      | 00:30:1A:0C:         | 4C:75     | 6 - (2437 MHz) | -72       | Res_AP                                          | 0        |
| 2      | 00:30:1A:0C:         | 4C:76     | 6 - (2437 MHz) | -73       | VoIP_AP                                         | 0        |
| 3      | 00:30:1A:07:         | A1:19     | 8 - (2447 MHz) | -81       | RoofTop                                         | 0        |
| 4      | 00:30:1A:09:         | 4E:E6     | 6 - (2437 MHz) | -74       | airPoint-PROOutdoor                             | 0        |
| 5      | 00:02:8A:42:         | 2D:2B     | 9 - (2452 MHz) | -80       | Cisco1100                                       | 0        |
|        |                      |           |                |           | Ass                                             | ociate   |
|        |                      |           |                |           |                                                 |          |
| Curren | nt Configuratio      | n         |                |           |                                                 |          |
|        | SSID                 | airPoint- | PROOutdoor     |           |                                                 |          |
|        |                      |           |                |           |                                                 |          |
|        |                      |           |                |           | R                                               | efresh   |
|        |                      |           |                |           | (Data will refresh automatically after every 30 | seconds) |

Figure 5-1 Site Survey showing associated devices

To associate to a particular SSID, click the '**Associate**' button or double click the desired SSID to establish the wireless link to the access point. If WEP or any security option is used on the access point, then WEP needs to be enabled and the WEP key defined prior to association.

## 6. Antenna Alignment

Antenna alignment can be used to optimize the radio performance and check the RSSI. To access the antenna alignment, go to the menu bar under **Tools** and choose '**Antenna Alignment**'. In order to view this information (Link Status), from the Radio page, use the Wireless Settings to associate the aCNPT with an access point.

Click on the 'Status' link to go to the Antenna Alignment page. The Link Status page will be displayed as below.

RSSI Audio Tones are provided to help the user to align the antenna without looking at the link status display. Click on the 'Antenna Alignment Tone' to ON button to hear the alignment tones. You will need to insert the earphones provided into the earphone jack in the unit. For more information on antenna alignment, please refer to the Quick Installation Guide.

To perform the antenna alignment:

- 1. Go to the menu bar and choose '**Radio**' menu item.
- From the Radio page, use the Wireless Settings to associate the aCNPT with a root device or access point.
- 3. Click on the 'Status' link to go to the Antenna Alignment page. The Link Status page will be displayed as below.
- 4. A set of tones are provided to help the user align the antenna without looking at the link status display. Click on the 'Antenna Alignment Tone' to ON button to hear the alignment tones.

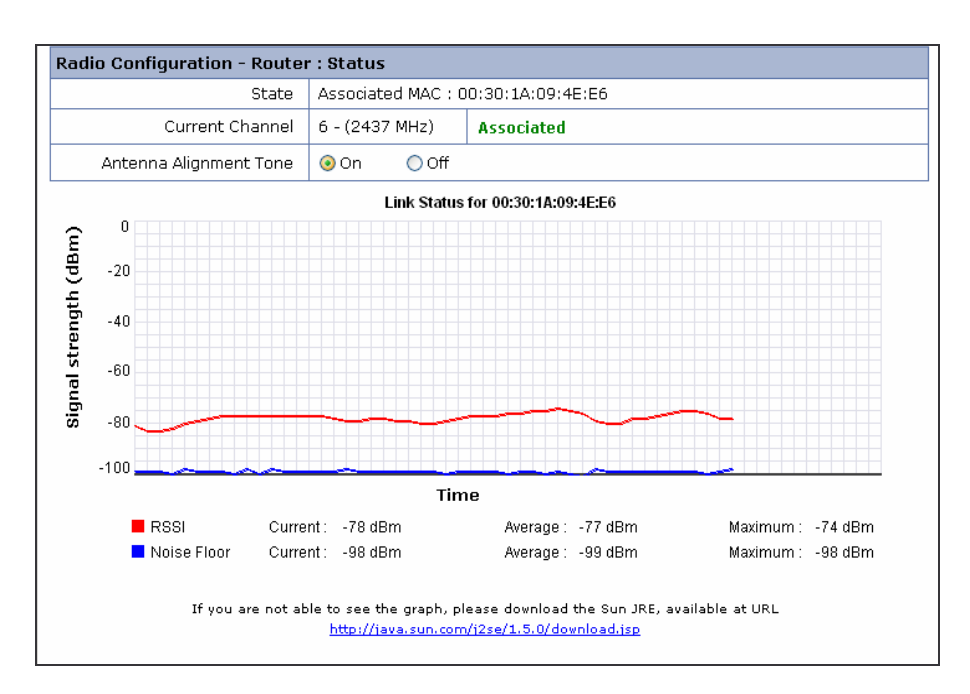

Figure 6-1 Antenna Alignment

**Note:** A jump in the audio frequency from low to high indicates that the RSSI is increasing and vice versa.

## 7. Traffic Statistics

Wireless and Ethernet Traffic Statistics can be displayed by clicking on the '**Networking**' | '**Statistics**' drop down menu. The following figure shows the statistics page. This page is refreshed after every 10 seconds.

| Networking | : | Traffic | Statistics |
|------------|---|---------|------------|
|------------|---|---------|------------|

#### airClient TOTAL (sB3412) - Router mode

| Wireless Traffic Statistics         |        |
|-------------------------------------|--------|
| Transmitted :                       |        |
| Transmit Success Count              | 941    |
| Transmitted Multiple retry<br>Count | 1      |
| Transmit Retry Count                | 1      |
| Transmitted Failure Count           | 0      |
| Received :                          |        |
| Receive Success Count               | 197569 |
| Receive Duplicate Count             | 5      |
| Received Frame Count                | 288260 |
| Received Frame FCS Error<br>Count   | 37158  |
| Ack Receive Failure Count           | з      |
| RTS Fail                            | 0      |
| RTS Success                         | 0      |
| Aborted :                           |        |
| No of Aborted Frames                | 23198  |
| No of PHY Aborted<br>Frames         | 252306 |

| Ethernet Traffic Statistics |                                                                                                    |  |  |
|-----------------------------|----------------------------------------------------------------------------------------------------|--|--|
| ETH A 🌔                     | ETH B 🌔                                                                                                    |  |  |
| 0                           | 7987671                                                                                                    |  |  |
| O                           | 23225                                                                                                    |  |  |
| 0                           | 0                                                                                                    |  |  |
| 0                           | 0                                                                                                    |  |  |
|                             |                                                                                                    |  |  |
| 0                           | 3227862                                                                                                    |  |  |
| 0                           | 21615                                                                                                    |  |  |
| O                           | 12                                                                                                    |  |  |
| 0                           | 0                                                                                                    |  |  |
| 0                           | 0                                                                                                    |  |  |
|                             | ETH A       0       0       0       0       0       0       0       0       0       0       0       0       0       0       0       0       0       0       0       0       0       0       0       0 |  |  |

 Reset Statistics
 Refresh

 (Data will refresh automatically after every 60 seconds)

### Figure 7-1 Traffic Statistics

### **Table 7-1 Ethernet Traffic Statistics**

| Ethernet Traffic Statistics |                                                                                                    |
|-----------------------------|----------------------------------------------------------------------------------------------------|
| Transmitted Bytes           | Total number of packets transmitted from the particular                                                                                                    |
|                             | Interface                                                                                                    |
| Transmitted Unicast packets | Total number of successfully transmitted unicast packets                                                                                                    |
|                             | to a specified destination                                                                                                    |
| Transmitted Discards        | The number of unicast and multicast packets dropped<br>before a transmission attempt was made because of<br>congestion or an error along the path.                     |
|                             | In most cases, packet loss is due to network congestion.<br>Packets are discarded to avoid the very large delays that<br>can arise when too much traffic is queued up. |

| Transmitted error          | The number of unicast and multicast packets that could not |
|----------------------------|------------------------------------------------------------|
|                            | be or were not successfully transmitted by the device.     |
| Received Bytes             | Total number of packets received through the particular    |
|                            | interface                                                  |
| Received Unicast packets   | Total number of packets received successfully with a       |
|                            | specified destination.                                     |
| Received Multicast Packets | Total number of packets received successfully belonging    |
|                            | to a multicast destination address or group.               |
| Received Discards          | Total number of dropped unicast and multicast packets      |
|                            | due to resource limitation.                                |
| Received Errors            | Total number of partially or erroneously received unicast  |
|                            | and multicast packets because of format error.             |

The wireless statistics is also available from the 'Radio Configuration' Main Page.

| Wireless Traffic Statistics                                         |      |                                |    |
|---------------------------------------------------------------------|------|--------------------------------|----|
| Transmitted :                                                       |      | Received :                     |    |
| Transmit Success Rate                                               | 2528 | Receive Success Rate           | 26 |
| Transmitted Multiple retry Count                                    | 0    | Receive Duplicate Rate         | 0  |
| Transmit Retry Rate                                                 | 0    | Received Frame Count           | 27 |
| Transmitted Failure Count                                           | 0    | Received Frame FCS Error Count | 6  |
| Aborted :                                                           |      | Ack Receive Failure Count      | 0  |
| No of Aborted Frames                                                | 1    | RTS Fail                       | 0  |
| No of PHY Aborted Frames                                            | 2    | RTS Success                    | 0  |
| Refresh<br>(Data will refresh automatically after every 10 seconds) |      |                                |    |

## Figure 7-2 Wireless Statistics from Radio Main Page

## **Table 7-2 Wireless Traffic Statistics**

| Wireless Traffic Statistics    |                                                          |  |
|--------------------------------|----------------------------------------------------------|--|
| Transmit Success Rate          | Total number of successfully transmitted unicast and     |  |
|                                | multicast MPDU's.                                        |  |
| Transmit Multiple Retry count  | Total number of unicast MPDU's successfully transmitted  |  |
|                                | after two or more retries.                               |  |
| Transmit One Retry count       | Total number of unicast MPDU's successfully transmitted  |  |
|                                | after one retry.                                         |  |
| Transmitted Failure count      | Total number of unicast MPDU's for which the maximum     |  |
|                                | number of retries exceeded and so were dropped.          |  |
| Received Success count         | Total number of successfully received unicast MPDU's     |  |
| Received Duplicate Count       | Total number of successfully received unicast MPDUs that |  |
|                                | were a duplicate of earlier frames.                      |  |
| Received Frame FCS Error Count | Total number of unsuccessfully received frames in which  |  |
|                                | checksum error was detected.                             |  |
| ACK Receives Failure Count     | Total of frame transmissions for which an                |  |
|                                | acknowledgement response frame was expected but not      |  |
|                                | received.                                                |  |

| RTS Fail                 | Total number of transmitted RTS frames for which no response CTS frame was received.                                                                                                    |
|--------------------------|----------------------------------------------------------------------------------------------------|
| RTS Success              | Total number of CTS frames received in response to the RTS frames.                                                                                                    |
| No of Aborted Frames     | Total number of frames that are aborted by the radio. An<br>aborted frame occurs when it experiences a brief or<br>permanent internal error that interrupts the transmission of<br>the frame. |
| No of PHY Aborted Frames | No of PHY aborted frames when Imac drops frames.<br>This can happen only when PLCP checksum failure<br>occurs.                                                                                |

**Note**: The wireless statistics is also accessible from the 'Radio Configuration' bottom page.

## 8. Tools

Here you will find the relevant information for conducting the different reset options, using the Profile Manager and doing a Link Test as well as estimating the Link Budget.

## 8.1 System Configuration

The System Configuration page provides a one page tool to configure the aCNPT device. To access the System Configuration page go to 'Tools' | 'System Configuration' drop down menu. The following figure displays the System Configuration page.

| Home Networkin              | g Radio                    | Tools              | Help              | Logout                    |
|-----------------------------|----------------------------|--------------------|-------------------|---------------------------|
| System Configuration :      |                            |                    | airClient TOTAL ( | sB3412) - <u>NAT mode</u> |
| System Configuration        |                            |                    |                   |                           |
| System Name                 | e Nexus                    |                    |                   |                           |
| System Descriptior          | Nexus                      |                    |                   |                           |
| SNMP Security               | SNMP Security              |                    |                   |                           |
| Reset                       | Reset                      |                    |                   |                           |
| Delayed Rese                | Delayed Reset              |                    |                   |                           |
| NTP Serve                   | NTP Server Settings        | Time Server Not av | ailable           |                           |
| Firmware Versior            | v0.00.04 <u>Release No</u> | tes                |                   |                           |
| Radio Firmware Versior      | 1.1.2.16                   |                    |                   |                           |
| Edit Configuration          | IP Configuration           |                    |                   |                           |
|                             | Radio : Performance        |                    |                   |                           |
| Reset To Factory Defaults   | Reset To Defaults          |                    |                   |                           |
| Ethernet MTU Size           | 9 1512 bytes               |                    |                   |                           |
| Syslog server IP Address    | 0.0.0.0                    |                    | Log level         | -                         |
| SNMP Trap server IP Address | ; 0.0.0.0                  |                    |                   |                           |
| Watch Guard                 | l Enabled                  |                    |                   | Suspend                   |
| LED Contro                  | l On                       |                    |                   |                           |

| Current Operational Mode |          |       |
|--------------------------|----------|-------|
| ⊖ Bridge                 | O Router | ● NAT |

Figure 8-1 System Configuration

The following page summarizes the page contents of the System Configuration page.

| Page Item          | Descriptions.                                                                 |
|--------------------|-------------------------------------------------------------------------------|
| System Name        | Displays name of aCNPT unit                                                   |
| System Name        | Allows user to change a CNPT unit name                                        |
| System Description |                                                                               |
| System Description | Allows user to change a CNPT unit description                                 |
| SNMD Security      | Access the SNMP security settings                                             |
| Bosot              | Popet device                                                                  |
| Poort To Footory   | Reset device                                                                  |
| Defaulte           | nesel device to factory defaults                                              |
| Delaved Reset      | Schodulo a rocat                                                              |
| NTD Server         | NTP conversation as well as NTP time if converis setup                        |
| Software Version   | Display the installed firmware version                                        |
| Padio Eirmwaro     | Display the installed radio firmware version                                  |
| Version            | Display the installed radio linnware version                                  |
| Edit Configuration | Provide links to edit IP, radio, configurations                               |
| Ethornot MTIL Sizo | Set the Ethernet MTU Size                                                     |
| Svelog corvor IP   | Display the current message Sycled conver IP Address                          |
| Address            | Liser can change the IP address                                               |
| SNMP Tran IP       | Display the current SNIMP tran IP address                                     |
|                    | Liser can change the IP address                                               |
| Log Level          | Display the current Log Level                                                 |
| 209 20101          | Suspends/Enables the radio defenders                                          |
|                    |                                                                               |
|                    | If the WatchGuard is suspended, the defenders will stop for 2 hours and start |
|                    | again thereafter.                                                             |
| WatabOuard         | 5                                                                             |
| watchGuard         | If the WatchGuard is enabled the radio defender's will start immediately.     |
|                    |                                                                               |
|                    | Note: The Radio Defenders will monitor the Wireless Association Status        |
|                    | (automatically) and traffic and take corrective action if needed.             |
|                    |                                                                               |
| LED Control        | Displays the current LED status.                                              |
|                    | The user can change the LED status to on/off                                  |
| Current            | Display the current operational mode.                                         |
| Operational mode   | User can change the current operational mode.                                 |

## Table 8-1 System Configuration Page Items

## 8.1.1 SNMP Security

The user can edit the SNMP Community String and SNMP Access filters. The SNMP community needs to match with the SNMP monitoring software used. The SNMP Access Filters allows you to determine which host(s) is authorized to monitor the device using SNMP. It is recommended that you set this for security reason and to prevent an attack. To change the SNMP security settings, click on the SNMP security link in the System Configuration page. Figure 7-2 shows the SNMP Security Configuration page.

Follow the steps below to change the SNMP security settings.

- 1. Enter New Community and Confirm Community with the same string.
- 2. Check the 'SNMP Access Filters' Enable box.
- 3. Enter Access Filters IP Address and Mask. Up to three IP's settings can be entered.
- 4. Click the 'Apply Changes' button.

| System Configuration : SNMP Security                | airClient TOTAL (sB3412) - <u>Router mod</u> |
|-----------------------------------------------------|----------------------------------------------|
| SNMP Security                                       |                                              |
| SNMP Community : *******<br>New Community : ******* | Confirm Community : ********                 |
| SNMP Access Filters 🔲 Enable                        |                                              |
| 1) IP : 0.0.0.0                                     | Mask: 0.0.0.0                                |
| 2) IP : 0.0.0.0                                     | Mask : 0.0.0.0.0                             |
| 3) IP : 0.0.0.0                                     | Mask : 0.0.0.0.0                             |
|                                                     | Apply Changes                                |

#### Figure 8-2 SNMP Security Configuration

### Table 8-2 Description of SNMP Page Items

| Page Items           | Descriptions                                                                                   |
|----------------------|------------------------------------------------------------------------------------------------|
| SNMP Community       | Display SNMP Community String that is currently used to communicate to the device through SNMP |
| New Community        | User can change the SNMP Community String by entering a new Community string                   |
| Confirm<br>Community | User must enter the same community string as a new community string to confirm.                |
| Access Filters       | Display the Current Access Filter status<br>User can change the Access Filter status.          |
| IP                   | List of 3 IP filters.<br>User can enter the IP address and mask.                               |

airClient TOTAL (sB3412) - Router mode

## 8.1.2 Reset Options

Tools : Delayed Reset

All reset options power cycles the device and restarts the whole system.

Reset: To reset the device. The device will reboot with the current configuration/values.

Reset to Defaults: To reset the device to factory default configuration values.

**Delayed Reset**: To reset the device at a particular time and can be programmed to do so on a daily/weekly/monthly basis. The current time can be set by specifying a NTP server (there is one already specified by default) and the time zone. After enabling the delayed reset, specify a time which is valid in reference to current time. When recurrence is set to weekly, monthly or daily, the reference is made with the first set time i.e. Reset time.

| Delayed Reset |                   |          |           |                         |
|---------------|-------------------|----------|-----------|-------------------------|
|               |                   |          |           | 🔲 Disable Delayed reset |
|               | (dd-mm-yyyy)      |          | Hour Min  | utes                    |
| Reset         | time : 07-09-2005 |          | 2 💌 : 15  | i 🗸                     |
| Recurr        | rence : 🔘 Daily   | 🔘 Weekly | 🖲 Monthly | Only once               |
|               |                   |          |           | Apply Changes           |

| NTP Server Settings          |                                   |
|------------------------------|-----------------------------------|
| IP address of the NTP server | 128.250.36.2                      |
| Time Zone                    | (GMT+08:00)Kuala Lumpur,Singapore |
| Current Time                 | Time Server Not available         |
|                              | Apply Changes                     |

### Figure 8-3 Delayed Reset Settings

For delayed reset, follow the steps below:

- 1. Select date from the calendar that has been provided.
- 2. Select the recurrence.
- 3. Click 'Apply Changes' button to change the settings.
- 4. To disable 'Delayed Reset', check the box provided.

## 8.1.3 NTP Time Server Setup

The device time comes from the network time information source. The device needs access to a network timer (NTP time server) source. The NTP time server IP can be configured as follows:

- 1. From the 'System Configuration' page, click on the 'NTP Server Setting' link.
- 2. A 'Time Settings' page will be displayed. Click on the 'NTP Server Settings' link to enable timer settings input.
- 3. Enter a valid NTP server IP address and select the Time Zone. The default NTP server is 128.250.36.2 and the default Time Zone is Singapore.
- 4. Click on the 'Apply Changes' button to configure the NTP. The network time will appear on the browser if NTP server is contactable.
- **Note**: Please ensure that the NTP server IP is accessible from the device. Use the ping test tool from the 'Tools | Link Test' to check if the NTP server can be pinged from the device. The device can still operate without the Time Server configuration but you will not be able to perform the Delayed Reset function.

### Tools : Time Settings

airClient TOTAL (sB3412) - Router mode

| NTP Server Settings          |                                   |
|------------------------------|-----------------------------------|
| IP address of the NTP server | 128.250.36.2                      |
| Time Zone                    | (GMT+08:00)Kuala Lumpur,Singapore |
| Current Time                 | Time Server Not available         |
|                              | Apply Changes                     |

### Figure 8-4 NTP Time Settings

## 8.2 **Profile Manager**

The aCNPT Nexus configuration parameters can be saved as profiles in the system. There are four profiles available in the system:

- 1. Installation profile
- 2. Profile1
- 3. Profile1
- 4. Profile3

All the four profiles contain the same default parameters. You can save the current configurations to any of the four profiles and re-load the profiles later on or create different configurations and save them under different profiles. These can be loaded at different times based on a pre-defined calendar schedule.

The Profile Manager Configuration page can be accessed from the navigation menu bar 'Tools | Profile Manager' dropdown menu. The following figure displays the Profile Manager page.

Tools : Profile Manager

#### airClient TOTAL (sB3412) - Router mode

| Save Profile                    |                       |                        |
|---------------------------------|-----------------------|------------------------|
| Save As: Installation Profile 💌 | Profile Description : | Easy Link Installation |
|                                 |                       | Save Profile           |

| Profile Table :       |                        |                    |            |             |
|-----------------------|------------------------|--------------------|------------|-------------|
| Name                  | Description            | Schedule           | Recurrence |             |
| Installation Profile  | Easy Link Installation | No Schedule        | -          | <u>Load</u> |
| Profile 1             | Profile 1              | No Schedule        | -          | <u>Load</u> |
| Profile 2             | Profile 2              | No Schedule        | -          | Load        |
| Profile 3             | Profile 3              | No Schedule        | -          | Load        |
| Last loaded Profile : | None (                 | Description : None |            | -           |

| Profile Calendar :                                        |                |
|-----------------------------------------------------------|----------------|
| Select Profile :Select 💌 <u>Time Server Not available</u> |                |
|                                                           | _Apply Changes |

### Figure 8-5 Profile Manager

## Table 8-3 Description of Commands

| Page Item               | Descriptions                                                    |
|-------------------------|-----------------------------------------------------------------|
| Save As:                | Select which profile name to save for the current configuration |
| Profile<br>Description: | Specify a description for the profile to be saved.              |
| Save Profile<br>button  | Click to save current profile                                   |
| Change Profile<br>To:   | Select which profile to load as current configuration           |
| Profile<br>Description: | Description for profile to be loaded.                           |
| Load Profile<br>button  | Click to Load a specified profile                               |
| Select Profile:         | Choose a profile to schedule                                    |

### 8.2.1 Save Profile

Follow the steps below to save the current configuration to a profile:

- 1. Select a profile name from 'Save As'.
- 2. Enter a description of the profile.
- 3. Click the 'Save Profile' button to effect the changes.
- **Note**: Existing configuration parameters in the selected profile name will be replaced with current configuration parameters.

## 8.2.2 Load Operating Profile

To load the desired operating profile, follow these steps:

- 1. Select a profile to load from the Profile Table.
- 2. Click the Load button to load the selected profile.
- **Note**: Current configuration parameters will be replaced by the new loaded profile. User will be asked to wait while the new profile loads.

### 8.2.3 Profile Calendar

The Profile Calendar allows the user to manage profiles based on different calendar times. With it the different profiles and scheduled activities can be configured based on the profiles set for a pre-defined time.

A typical situation is when an operator has two profiles for day and night. The two different profiles can be created and saved as Profile Day and Profile Night. The Profile Calendar can then be scheduled to activate each profile at the correct time.

Follow the steps below to schedule the activation of a saved profile:

- 1. Select a profile to schedule.
- 2. Uncheck the 'Disable Profile Calendar' check box. A profile calendar will be displayed.
- 3. Select the date and time from the load time calendar. Choose a start date with the calendar icon.
- 4. Select the recurrence (daily, weekly, monthly, only once).
- 5. Click the 'Apply Changes' button. The schedule will be loaded either daily, weekly monthly or only once at the specified start date and time.
- 6. To disable the scheduled profile, check the box 'Disable Profile Calendar'.

| Profile Calendar : |               |                       |         |           |                                |
|--------------------|---------------|-----------------------|---------|-----------|--------------------------------|
| Select Profile :   | Profile 1 🛛 🖌 | ime Server Not availa | ble     | 📃 Disable | e Profile Calendar - Profile 1 |
|                    | (dd-mm-yyyy)  |                       | Hour    | Minutes   |                                |
| Load time :        | 14-03-2005    |                       | 10 🔽 :  | 20 💌      |                                |
| Recurrence :       | 🔿 Daily       | 🔿 Weekly              | 🔘 Montl | hly       | 💿 Only once                    |
|                    |               |                       |         |           | Apply Changes                  |

### Figure 7-6 Scheduling a Profile

## Link Test

The Link Test utility is available from the navigation menu bar in the 'Tools | Link Test' drop down menu. From the Link Test tools, the user can test Throughput and perform Ping Test. You can run Radio Transmit or Radio Receive. The remote device will automatically start receiving /transmitting (provided an airPoint Nexus is used).

The remote radio IP address has to be specified for the test.

Follow the steps below to do a Ping Test:

- 1. Enter a valid IP address for Far-end Radio IP Address.
- 2. Click on the 'Start' button under 'Ping'. The Ping result will be displayed.
- 3. Click on the 'Stop' button to stop the test.

Tools : Link Test

#### airClient TOTAL (sB3412) - Router mode

| SSID :               | airPointSB3210 | Channel :   | 11 - (2462 MHz) |
|----------------------|----------------|-------------|-----------------|
| Association Status : | Associated     | RSSI (dBm): | -14             |

Far-end Radio IP Address

192.168.1.10

| Ping Test  | Throughput Test                   |
|------------|-----------------------------------|
| Start Stop | Radio Transmit Radio Receive Stop |

#### Showing Ping Request

| Packet 1: | 64 bytes from | 192.168.1.10: | icmp_seq=0 ttl=64 |
|-----------|---------------|---------------|-------------------|
| Packet 2: | 64 bytes from | 192.168.1.10: | icmp_seq=0 ttl=64 |
| Packet 3: | 64 bytes from | 192.168.1.10: | icmp_seq=0 ttl=64 |
| Packet 4: | 64 bytes from | 192.168.1.10: | icmp_seq=0 ttl=64 |
| Packet 5: | 64 bytes from | 192.168.1.10: | icmp_seq=0 ttl=64 |
| Packet 6: | 64 bytes from | 192.168.1.10: | icmp_seq=0 ttl=64 |
| Packet 7: | 64 bytes from | 192.168.1.10: | icmp_seq=0 ttl=64 |

#### 

### Figure 8-7 Ping Test Result

When the aCNPT is associated with an airPoint Nexus, you can do a Throughput Test to test the speed of the link.

Follow the steps below to do a Throughput Test:

- 1. Enter a valid IP address of the far Radio.
- 2. Click on the 'Radio Receive' button on the near radio under the Throughput Test and the 'Radio Transmit' button at the far radio.
- 3. The Throughput test will start and the result will be displayed.
- 4. Click on the 'Stop' button if you want to stop the test.

Note: The Throughput Test can be done only between Nexus units.

| Tools : Link Test                                        | airClient TOTAL (sB3412) - <u>Router mode</u>                                                                                                    |
|----------------------------------------------------------|----------------------------------------------------------------------------------------------------|
| SSID : airPointSB3210<br>Association Status : Associated | Channel : 11 - (2462 MHz)<br>RSSI (dBm): -17                                                                                                    |
| Far-end Radio IP Address192.168.1.                       | 10                                                                                                    |
| Ping Test                                                | Throughput Test                                                                                                    |
| Start Stop                                               | Radio Transmit Radio Receive Stop                                                                                                    |
|                                                          | Throughput Test - Receive Test 1 :Successfully downloading @6 Mbits/sec Test 2 :Successfully downloading @6 Mbits/sec Test 3 :Successfully downloading @6 Mbits/sec Test 5 :Successfully downloading @6 Mbits/sec Test 6 :Successfully downloading @6 Mbits/sec Test 6 :Successfully downloading @6 Mbits/sec |

Figure 8-8 Throughput Test Result

## 8.4 Link Budget Planning

Link Budget Planning is a very useful tool for link budget estimation. The Link Budget Planning Calculator can be accessed from the navigation menu bar 'Tools | Link Budget Planning Calculator' drop down menu.

A GPS Calculator is provided in the Link Budget Planning Calculator page to calculate the distance between two aCNPT and the access point stations.

To calculate the distance, follow the steps below:

- 1. Enter the GPS co-ordinates of Station 1 (Latitude1 and Longitude1) and Station 2 (Latitude 2 and Longitude 2). GPS co-ordinates may be entered in DD: MM:MM or DD: MM: SS.SS formats.
- 2. Select the distance units (miles or kilometers).
- 3. Click the 'Compute Distance' button to calculate the distance between the two stations.
- 4. The distance will be displayed in the Distance text box.

| Latitude1 |            | Longitude1  |                              | Latitude2   |           | Longitude2 |               |
|-----------|------------|-------------|------------------------------|-------------|-----------|------------|---------------|
| 00:03.00  | N 🛩        | 00:00.00    | W 💙                          | 00:00.05    | N 👻       | 00:00.00   | W 💌           |
| An An     |            |             | 10                           | <u>.</u>    |           |            |               |
|           |            |             |                              |             |           | Com        | pute Distance |
|           |            |             | 27 Million 27 Million 40 Aug |             | Versesses |            |               |
|           | Course 1-2 | 2 (Degrees) | Course 2-3                   | L (Degrees) | Distance  |            |               |

### Figure 8-9 Link Budget Planning Calculator GPS Calculator

Once the distance is computed follow the steps below for the link budget calculations:

- 1. Select the radio mode for station 1 and 2.
- 2. Enter the transmit output power in dBm for station 1 and 2.
- 3. Enter the antenna Gain in dB for station 1 and 2.
- 4. Enter the Cable Losses in dB for station 1 and 2.
- 5. Click the 'Compute Link Budget' button to calculate the link budget information.
- 6. The link budget information will be displayed in the following figure.

The link budget information includes the EIRP, Free Space Loss and Theoretical RSSI.

The Receive Sensitivity, Maximum Transmit Power, System Gain and Available Fade Margin at various Link Speeds are also computed and displayed in a table.

The 1Ideal fade margin for a link is between 10 dB to 20 dB for a stable link base on the environmental condition of a region.

Fresnel Zone Clearance Required will also be displayed.

| Distance from Root Device to Remote Device is 3 miles (Please Select) |                                             |  |  |  |
|-----------------------------------------------------------------------|---------------------------------------------|--|--|--|
| Root Device                                                           | Remote Device                               |  |  |  |
| Device : airPoint Nexus 💌                                             | Device : airClient Nexus 💌                  |  |  |  |
| Radio Mode : High Band 💌                                              | Radio Mode : High Band 💌                    |  |  |  |
| Tx Output Power (dBm) : 18 dBm 💌 (-5 to 23)                           | Tx Output Power (dBm) : 18 dBm 💌 (-5 to 23) |  |  |  |
| Antenna Gain : 18 💌                                                   | Antenna Gain : 18 💌                         |  |  |  |
| RF Cable Loss : 3                                                     | RF Cable Loss : 3                           |  |  |  |
|                                                                       | Compute Link Budget                         |  |  |  |
| EIRP: 33                                                              | 33                                          |  |  |  |
| Free Space Loss : 120.4                                               | 120.4                                       |  |  |  |
| Theoretical RSSI (dBm) : -72                                          | -72 (Recommended minimum -75dBm)            |  |  |  |
| Available Fade Margin (dBm): 20                                       | 20                                          |  |  |  |
| Fresnel Zone Clearance Required : 17 feet                             |                                             |  |  |  |
|                                                                       | Save Clear                                  |  |  |  |

Figure 8-10 Link Budget Planning Calculator Link Budget

## 9. Firmware Upgrade

The latest firmware for aCNPT Nexus is available for download from the smartBridges Support website at http://www.smartbridges.com/support/

The aCNPT Nexus unit firmware can be upgraded from the web management interface.

Follow the steps below to upgrade the aCNPT Nexus firmware:

- 1. Download the latest (or a particular release version) of the aCNPT Nexus firmware from the website http://www.smartbridges.com/support/
- 2. Login to the device web interface. Go to Tools | Firmware Upgrade drop down menu. The Firmware Upgrade page will be displayed as shown below.
- 3. Enter the firmware tar-ball file name downloaded in Step 1.
- 4. Click on the Upgrade button to upgrade the firmware.
- 5. When the firmware tar-ball file transfer is completed, a message will be displayed on the webpage.
- 6. Wait for about 10 minutes or so for the device firmware to be upgraded. Once the upgrade completes, a pop-up window displaying the upgraded firmware version will appear.

# Note: During the upgrade period (about 10-15 minutes), the aCNPT unit must NOT be reset or power-cycled.

Tools : Firmware Upgrade airClient TOTAL (sB3412) - Router mode

| Firmware Upgrade                 |                            |
|----------------------------------|----------------------------|
| Current Firmware Version         | v0.00.02                   |
| Upgrade System Software Tar File | C:\SB3412_IXP_v0.00.02.tar |
|                                  | Upgrade                    |

Figure 9-1 aCNPT Nexus Firmware Upgrade page
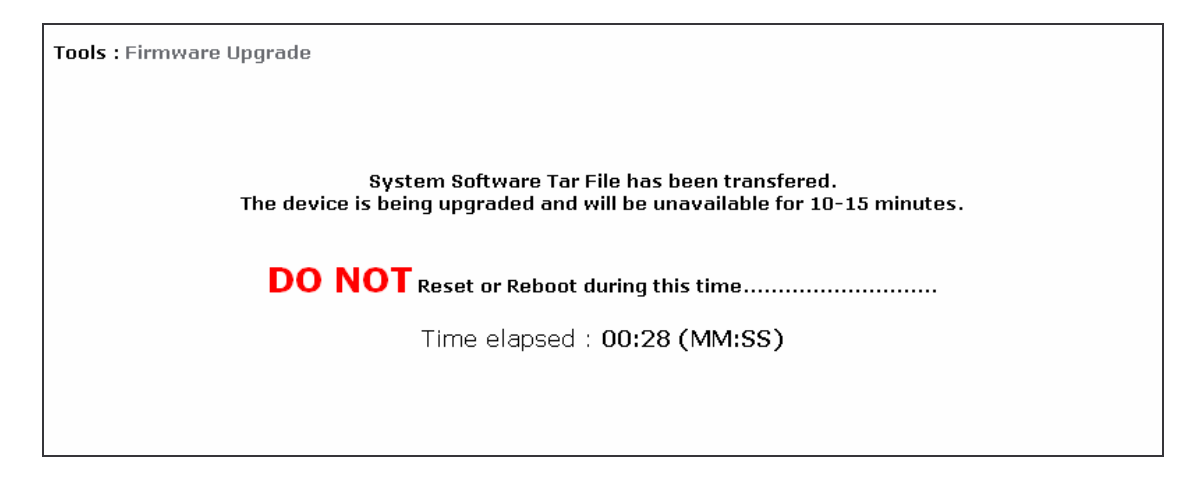

Figure 9-2 aCNPT Nexus Firmware Upgrade (Firmware transferred)

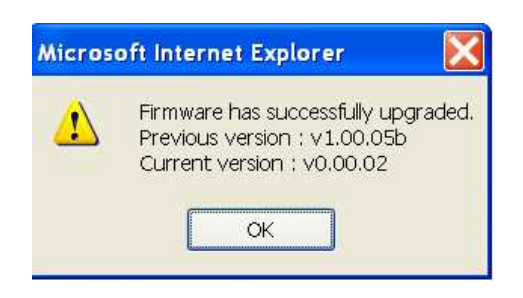

Figure 9-3 Successful upgrade pop-up window

# Appendix A – SNMP Trap

aCNPT Nexus generates a SNMP trap that can be forwarded to the SNMP Trap server. The SNMP Trap server IP address is set in section.

The following table provides a list of SNMP traps generated.

| Trap       | Message                                                                                |  |  |
|------------|----------------------------------------------------------------------------------------|--|--|
| IP address | Object Identifier: 1.3.6.1.4.1.14882.2.1.1 Value: <changed address="" ip=""></changed> |  |  |
|            | Object Identifier: 1.3.6.1.4.1.14882.2.1.2 Value: <changed ip="" netmask=""></changed> |  |  |
| IP netmask |                                                                                        |  |  |
| Gateway    | Object Identifier: 1.3.6.1.4.1.14882.2.1.3 Value: <changed gateway=""></changed>       |  |  |
| SSID       | Object Identifier: 1.3.6.1.4.1.14882.5.1.3.3 Value: <changed ssid=""></changed>        |  |  |
| Radio Mode | Object Identifier: 1.3.6.1.4.1.14882.5.1.18 Value:                                     |  |  |
|            | <changed mode="" radio=""></changed>                                                   |  |  |
|            |                                                                                        |  |  |
|            | <b>Note:</b> Possible values for radio mode are given in the table below:              |  |  |

| Value | airHaul       | airPoint | aCNPT  |
|-------|---------------|----------|--------|
| 0     | Remote Router |          | Router |
| 1     | Remote Bridge |          | Bridge |
| 2     |               |          |        |
| 3     | Root Bridge   | Bridge   |        |
| 4     |               |          | NAT    |

# Appendix B – Useful terms and definitions

| Acronyms and Abbreviations |                                       |  |
|----------------------------|---------------------------------------|--|
| MAC                        | Media Access Control                  |  |
| aCNPT                      | aCNPT Nexus PRO TOTAL                 |  |
| RSSI                       | Receive Signal Sensitivity Indication |  |
| SSID                       | Service Set Identifier                |  |
| DHCP                       | Dynamic Host Configuration Protocol   |  |
| ACL                        | Access Control List                   |  |
| SNMP                       | Simple Network Management Protocol    |  |
| NTP                        | Network Time Protocol                 |  |
| STP                        | Spanning Tree Protocol                |  |
| TCP                        | Transmission Control Protocol         |  |
| IP                         | Internet Protocol                     |  |

#### 802.11h

The 802.11h specification is an addition to the 802.11 family of standards for wireless local area networks (WLANs). 802.11h is intended to resolve interference issues introduced by the use of 802.11a in some locations, particularly with military radar systems and medical devices.

#### 802.11Q

IEEE 802.11Q defines a mechanism for tagging frames so that they can be segregated into separate VLANs.

## 802.11i

An upcoming security standard currently being developed by IEEE that features 802.1x authentication protections and adds AES (Advanced Encryption Standard) technology, a stronger level of security than used in WPA for encryption protection along with other enhancements.

#### IEEE 802.1x

A security standard featuring a port-based authentication framework and dynamic distribution of session keys for WEP encryption. A RADIUS server is required.

#### SSID

Each **ESS** has a Service Set Identifier (**SSID**) used to identify the **Radio** that belong to the **ESS**. **Radios** can be configured with the **SSID** of the **ESS** to which they should associate. By default, radios broadcast their **SSID** to advertise their presence.

# VLAN

A VLAN is a switched network that is logically rather than physically segmented. VLANs enable workstations and other devices to have a virtual association - independent of geographic location or physical attachment to the network. These groupings can be based upon organizational unit, application, role, or any other logical grouping.

### WEP

According to the IEEE 802.11 standard, **Wired Equivalent Privacy** (**WEP**) is intended to provide "confidentiality that is subjectively equivalent to the confidentiality of a wired local area network medium and that does not employ cryptographic techniques to enhance privacy."

WEP relies on a secret key that is shared between a mobile station and an access point. WEP uses the RC4 stream cipher invented by RSA Data Security. RC4 is a symmetric stream cipher that uses the same variable length key for encryption and decryption. With WEP enabled, the sender encrypts the data frame payload and replaces the original payload with the encrypted payload. The sender then forwards the encrypted frame to its destination. The encrypted data frames are sent with the MAC header WEP bit set. Thus, the receiver knows to use the shared WEP key to decrypt the payload and recover the original frame. The new frame, with an unencrypted payload can then be passed to an upper layer protocol. WEP keys can be either statically configured or dynamically generated. In either case, WEP has been

found to be easily broken.

## WPA

Wi-Fi Protected Access (**WPA**) is a replacement security standard for **WEP**. It is a subset of the IEEE 802.11i standard being developed. **WPA** makes use of **TKIP** to deliver security superior to WEP. 802.1X access control is still employed. The **Authentication Server** provides the material for creating the keys.

#### **Packet Concatenation**

Packet concatenation will increase the throughput of the equipment by simply buffering the packets at the transmitter and convert them into superframe for the transmission over the wireless interface.

#### Packet Bursting

Packet bursting is for increasing the throughput by increasing the window size and reducing the time for acknowledgement.

#### Packet Compression

LZO compression is being used to achieve more throughputs.

#### COFDM

COFDM involves modulating the data onto a large number of carriers using the FDM technique. The Key features which makes it work, in a manner is so well suited to terrestrial channels, includes:

- Orthogonality (the "O" of COFDM);
- The addition of Guard interval;
- The use of error coding (the "C" of COFDM), interleaving and channel-state information

COFDM is resistant to multipath effects because it uses multiple carriers to transmit the same signal.

#### Spanning Tree Protocol (STP)

STP is a Layer 2 link management protocol that provides path redundancy while preventing loops in the network. For a Layer 2 Ethernet network to function properly, only one active path can exist between any two stations. Spanning-tree operation is transparent to end stations, which cannot detect whether they are connected to a single LAN segment or to a LAN of multiple segments.

#### RIP

The most popular of the TCP/IP interior routing protocols is the *Routing Information Protocol (RIP)*. RIP is used to dynamically exchange routing information. RIP routers broadcast their routing tables every 30 seconds by default. Other RIP equipments will listen for these RIP broadcasts and update their own route tables.

# DHCP

DHCP stands for 'Dynamic Host Configuration Protocol' and is a means for networked computers to get their TCP/IP networking settings from a central server. Importantly, DHCP assigns IP addresses and other TCP/IP configuration parameters automatically.

## SNMP

Short for *Simple Network Management Protocol*, a set of protocols for managing complex networks. The first versions of SNMP were developed in the early 80s. SNMP works by sending messages, called *protocol data units (PDUs)*, to different parts of a network. SNMP-compliant devices, called *agents*, store data about themselves in *Management Information Bases (MIB)* and return this data to the SNMP requesters.

# SYSLOG

In order to track information on events, device jobs, and packets flows, most security devices out put these events using the syslog information model. This output uses a specific format and protocol defined in RFC 3164.

# Appendix C – License

aCNPT Nexus is Copyright © 2004-2005 by smartBridges. All rights reserved.

Redistribution and use in source and binary forms, with or without modification, are permitted provided that the following conditions are met:

1. Redistributions of source code must retain the above copyright notice, this list of conditions and the following disclaimer.

2. Redistributions in binary form must reproduce the above copyright notice, this list of conditions and the following disclaimer in the documentation and/or other materials provided with the distribution.

3. Please refer to the URL below for latest updates to the Software Warranty Statement <a href="http://www.smartbridges.com/support/">http://www.smartbridges.com/support/</a>